# **User Guide**

# Global Payments Virtual Terminal — Portico

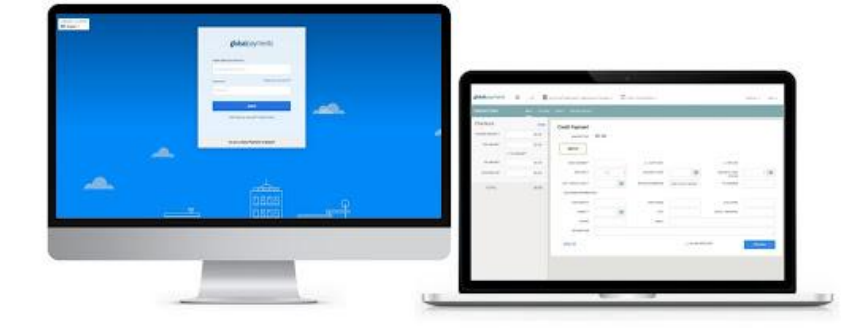

globalpayments ODesjardins

# Notice

THE INFORMATION CONTAINED HEREIN IS PROVIDED TO RECIPIENT"AS IS" WITHOUT WARRANTY OF ANY KIND, EXPRESS OR IMPLIED, INCLUDING BUT NOT LIMITED TO, THE IMPLIED WARRANTIES OF MERCHANTABILITY AND FITNESS FOR A PARTICULAR PURPOSE, OR WARRANTY OF TITLE OR NON-INFRINGEMENT. ALL SUCH WARRANTIES ARE EXPRESSLY DISCLAIMED.

GLOBAL PAYMENTS SHALL NOT BE LIABLE FOR ANY DIRECT, INDIRECT, SPECIAL, INCIDENTAL, OR CONSEQUENTIAL DAMAGES RESULTING FROM THE USE OF ANY INFORMATION CONTAINED HEREIN, WHETHER RESULTING FROM BREACH OF CONTRACT, BREACH OF WARRANTY, NEGLIGENCE, OR OTHERWISE, EVEN IF GLOBAL PAYMENTS HAS BEEN ADVISED OF THE POSSIBILITY OF SUCH DAMAGES.

GLOBAL PAYMENTS RESERVES THE RIGHT TO MAKE CHANGES TO THE INFORMATION CONTAINED HEREIN AT ANY TIME WITHOUT NOTICE. THIS DOCUMENT AND ALL INFORMATION CONTAINED HEREIN IS PROPRIETARY TO GLOBAL PAYMENTS.

UNDER NOCIRCUMSTANCES SHALL RECIPIENT DISCLOSE THIS DOCUMENT OR THE SYSTEM DESCRIBED HEREIN TO ANY THIRD PARTY WITHOUT PRIOR WRITTEN CONSENT OF A DULY AUTHORIZED REPRESENTATIVE OF GLOBAL PAYMENTS.

IN ORDER TO PROTECT THE CONFIDENTIAL NATURE OF THIS PROPRIETARY INFORMATION, RECIPIENT AGREES:

A. TO IMPOSE IN WRITING SIMILAR OBLIGATIONS OF CONFIDENTIALITY AND NONDISCLOSURE AS CONTAINED HEREIN ON RECIPIENT'S EMPLOYEES AND AUTHORIZED THIRD PARTIES TO WHOM RECIPIENT DISCLOSES THIS INFORMATION (SUCH DISCLOSURE TO BE MADE ON A STRICTLY NEED-TO-KNOW BASIS) PRIOR TO SHARING THIS DOCUMENT AND

B. TO BE RESPONSIBLE FOR ANY BREACH OF CONFIDENTIALITY BY THOSE EMPLOYEES AND THIRD PARTIES TO WHOM THE RECIPIENT DISCLOSES THIS INFORMATION.

RECIPIENT ACKNOWLEDGES AND AGREES THAT USE OF THE INFORMATION CONTAINED HEREIN SIGNIFIES ACKNOWLEDGEMENT AND ACCEPTANCE OF THESE TERMS. ANY SUCH USE IS CONDITIONED UPON THE TERMS, CONDITIONS AND OBLIGATIONS CONTAINED WITHIN THIS NOTICE.

THE TRADEMARKS AND SERVICE MARKS RELATING TO PRODUCTS OR SERVICES OF GLOBAL PAYMENTS OR OF THIRD PARTIES ARE OWNED BY GLOBAL PAYMENTS OR THE RESPECTIVE THIRD PARTY OWNERS OF THOSE MARKS, AS THE CASE MAY BE, AND NO LICENSE WITH RESPECT ANY SUCH MARK IS EITHER GRANTED OR IMPLIED.

TO VERIFY EXISTING CONTENT OR TO OBTAIN ADDITIONAL INFORMATION, PLEASE CALL OR EMAIL YOUR ASSIGNED GLOBAL PAYMENTS REPRESENTATIVE.

#### **Table of Contents**

| 1-Overview                                                             | 6  |
|------------------------------------------------------------------------|----|
| System Requirements (Online)                                           | 7  |
| Menu structure                                                         | 9  |
| 2-Procedures                                                           | 10 |
| General tasks                                                          | 10 |
| Login                                                                  | 10 |
| Password requirements                                                  | 10 |
| Language toggle                                                        | 10 |
| Registration                                                           | 11 |
| Reset password                                                         | 13 |
| Multi-factor authentication                                            | 14 |
| Register for multi-factor authentication                               | 14 |
| Register via Okta Verify / Google / Microsoft Authenticator mobile app | 15 |
| Register via Voice Call                                                | 16 |
| Register via Email Authentication                                      | 17 |
| Multi-factor authentication challenge                                  | 18 |
| Reset Factors                                                          | 18 |
| Enter card data                                                        | 19 |
| AVS and CVV Actions                                                    | 20 |
| Print a receipt                                                        | 21 |
| Email a receipt                                                        | 21 |
| Attaching a document                                                   | 22 |
| Switch merchant sites                                                  | 23 |
| Switch terminal devices                                                | 23 |
| 3–Credit card transactions                                             | 24 |
| Process a MOTO sale                                                    | 24 |
| MOTO sale transaction fields                                           | 26 |
| Credit Card Transaction Results and Receipt Fields                     | 27 |
| Card security code information                                         | 28 |
| Process a credit card using a Corporate Purchasing Card (CPC)          | 28 |
| Process a credit card authorization                                    | 29 |
| Process a credit card return                                           | 31 |
| Process a credit card void                                             | 32 |
| Void from the Transaction Results Screen                               | 32 |
| Void from the find transactions report                                 | 32 |
| Verify a credit card account                                           | 33 |
| Add a transaction to a batch                                           | 34 |
| Add to batch from the transaction results Screen                       | 34 |

| Add to batch from the find transactions report<br>Add a tip | 34<br>34 |
|-------------------------------------------------------------|----------|
| Add a tip from the transaction results screen               | 35       |
| Add a tip from the find transactions screen                 | 36       |
| 4- PayPlan transactions                                     | 37       |
| 5-Customers                                                 | 37       |
| Add a customer                                              | 37       |
| Field sizes for PayPlan add/edit customer                   | 38       |
| Find a customer                                             | 38       |
| Edit a Customer                                             | 39       |
| Delete a customer                                           | 39       |
| 6–Payment methods                                           | 40       |
| Add a payment method                                        | 40       |
| For credit cards                                            | 40       |
| Field Sizes for PayPlan Add/Edit Credit Card                | 41       |
| Find a payment method                                       | 42       |
| Edit a Payment Method                                       | 43       |
| Delete a Payment Method                                     | 43       |
| 7–Schedules                                                 | 44       |
| Add a scheduled payment                                     | 44       |
| Field Sizes for PayPlan Add/Edit Schedules                  | 45       |
| Schedule Frequency definitions                              | 45       |
| Find a schedule                                             | 46       |
| Edit a schedule                                             | 46       |
| Delete a Schedule                                           | 48       |
| View agreement                                              | 48       |
| View the failed schedules detail list                       | 49       |
| Process a stored payment, one-time charge                   | 49       |
| Charge Now                                                  | 49       |
| Detailed Charge                                             | 50       |
| 8-Reports                                                   | 51       |
| Common reporting functionality                              | 51       |
| Print                                                       | 51       |
| Export                                                      | 51       |
| View / hide additional fields                               | 52       |
| Batch reporting                                             | 54       |
| Current batch summary                                       | 54       |
| Current batch details                                       | 54       |
| Historical batch report                                     | 55       |
|                                                             |          |

| Transactional reporting                          | 55 |
|--------------------------------------------------|----|
| Transactions summary                             | 55 |
| Find transactions (transaction detail listing)   | 56 |
| Open authorizations report                       | 57 |
| Add to batch from the open authorizations report | 58 |
| 9–Uploads                                        | 59 |
| Upload batch                                     | 59 |
| Reports find batch uploads                       | 59 |
| PayPlan upload                                   | 60 |
| PayPlan upload list                              | 61 |
| 10-Administrative tasks                          | 61 |
| Close a batch                                    | 61 |
| Add or edit the receipt footer                   | 62 |
| Name a terminal device                           | 62 |
| Create New User                                  | 63 |
| Permissions by role                              | 65 |
| Add custom roles                                 | 66 |
| Edit custom roles                                | 67 |
| 11–Support                                       | 68 |
| Appendices                                       |    |
| This Appendix contains the following:            | 69 |
| Appendix A: Issuer decline codes                 | 69 |
| Appendix B: Healthcare MCCs                      | 71 |

This page intentionally left blank.

# **1–Overview**

The Virtual Terminal – Portico is a "virtual terminal" that processes credit cards over a secure internet connection. Virtual Terminal – Portico records the card information and dollar amount, then transmits this information to the host for further processing. The host then contacts the credit card issuer, receives an authorization, and displays the issuer's authorization response. Additionally, the Virtual Terminal – Portico provides easy-to-use reporting.

Virtual Terminal – Portico offers some great benefits:

- Secure online transactions
- Auto close (batch settlement)
- Level 2 B2B (use of business and corporate credit cards)
- Simple navigation
- Easy setup
- Versatile reporting
- Credit
- Batch upload
- Recurring / subscription billing (via PayPlan)

Virtual Terminal – Portico can be used to process the following transactions:

#### Table 1-1 Transactions Types

| Transaction<br>Types | Transactions                                                                                                    | Notes                                      |
|----------------------|----------------------------------------------------------------------------------------------------|--------------------------------------------|
| Credit Card          | <ul> <li>MOTO (manual only)</li> <li>Authorization</li> <li>Return</li> <li>Account verify</li> <li>Tip adjustment</li> <li>Void</li> </ul> | These transactions can be manually entered |

The following reports are available in the Virtual Terminal – Portico:

| Reporting<br>Batch Type         | Description                                                                                                    |
|---------------------------------|----------------------------------------------------------------------------------------------------|
| Current Batch Summary           | <ul> <li>Displays a summary of the current batch – a total of all card types.</li> <li>Sort the current batch by Card Type, Credit Amount, Credit Count,<br/>Debit Amount, Sale Amount, Sale Count, Return Amount, Return<br/>Count, Total Amount, Total Count, and Gratuity Amount.</li> </ul>                                                                                                    |
| Current Batch Details           | <ul> <li>Provides a list of transactions in the current batch.</li> <li>Provides the ability to export the current batch transactions to XML, PDF, CSV, Tab Delimited, or Excel.</li> <li>Provides the ability to print the report.</li> <li>Displays specific transactions within the current batch to reprint the transaction receipt, email the transaction receipt, or void the transaction.</li> <li>Provides the ability to adjust a transaction, attach a document to the transaction, and close the batch.</li> </ul>                                                                                                    |
| Transactions Summary            | <ul> <li>Allows you to search for specific transactions by transaction<br/>number or other search criteria including Start Date, End Date,<br/>Batch ID, Batch Sequence Number, and Clerk ID.</li> <li>Provides a list of transactions that match the search criteria.</li> </ul>                                                                                                    |
| Find<br>Transactions<br>Details | <ul> <li>Allows you to search for specific transactions by transaction number or other search criteria including transaction date, status, card type and other criteria.</li> <li>Displays specific transactions to reprint the transaction receipt, email the transaction receipt, void the transaction or return the transaction.</li> <li>Provides the ability to void or return the transaction based on the batch status of the transaction.</li> <li>Provides the ability to adjust a transaction or attach a document to the transaction.</li> </ul>                                                                                                    |
| Historical Batch                | <ul> <li>Displays a summary of the closed batch—a total of all card types.</li> <li>Allows you to search for batches by Start Date and End Date.</li> <li>Provides the ability to export the closed batch transactions to XML, PDF, CSV, Tab Delimited, or Excel.</li> <li>Allows you to sort the historical batch by Device ID, Batch ID, Batch Sequence Number, Batch Status, Open Date, Close Date, Open Transaction Number, Batch Transaction Amount, and Batch Transaction Count.</li> <li>Displays specific transactions within the selected batch to reprint the transaction receipt, email the transaction receipt, or return the transaction.</li> </ul> |

#### Table 1-2 Reporting Batch Type

## System Requirements (Online)

The following is a list of required hardware and software components to run the Virtual Terminal – Portico:

| Туре              | Compatible                                                                                                    |  |
|-------------------|----------------------------------------------------------------------------------------------------|--|
| Hardware          | <ul> <li>Laptop         <ul> <li>Internet connection</li> </ul> </li> <li>PC         <ul> <li>Internet connection</li> <li>Keyboard</li> <li>Mouse</li> <li>Monitor</li> </ul> </li> </ul> |  |
| Operating Systems | <ul><li>Windows 7, 8.1, 10 or 11</li><li>Mac OS X El Capitan or higher</li></ul>                                                                                                    |  |
| Browsers          | <ul> <li>Internet Explorer 10 or 11</li> <li>Google Chrome</li> <li>Microsoft Edge</li> <li>Safari</li> </ul>                                                                              |  |

#### Table 1-3 System Requirements (Online)

#### Menu structure

Upon logging into the Virtual Terminal – Portico, the Card Payment screen is the default landing screen. Credit transactions can be run from this screen. The default selection is **Credit > MOTO**.

To expand the main menu, click the **three bars** (we call it the hamburger) immediately to the right of the Global Payments logo.

| global payments | TV9 📕 📗 PVT | TRAINING CANADA - 3381 STEELES AV | e e. 👻 🔲 3337 - Kent | GIFT SHOP 👻            |             |                     | ENGLISH - | KENT 👻 |
|-----------------|-------------|-----------------------------------|----------------------|------------------------|-------------|---------------------|-----------|--------|
| TRANSACTIONS    | SALE RETURN | VERIFY UPLOAD BATCH               |                      |                        |             |                     |           |        |
| Checkout        | Clear       | Credit Payment                    |                      |                        |             |                     |           |        |
| CHARGE AMOUNT * | \$0.00      | AMOUNT DUE                        | \$0.00               |                        |             |                     |           |        |
| TAX AMOUNT      | \$0.00      | ΜΟΤΟ                              |                      |                        |             |                     |           |        |
|                 | TAX EXEMPT  | Moro                              |                      |                        |             |                     |           |        |
| TOTAL:          | \$0.00      | CARD NUMBER *                     |                      | AUTH ONLY              |             | EXP DATE *          | ~         | ~      |
|                 |             | SECURITY CODE *                   | 0                    | SECURITY CODE STATUS * | ~ <b>()</b> | ZIP / POSTAL CODE * |           | 0      |
|                 |             | INVOICE NUMBER(S)                 | Add Invoice Number   | PO NUMBER              |             |                     |           |        |
|                 |             | CUSTOMER INFORMATION              | I                    |                        |             |                     |           |        |
|                 |             | CUSTOMER ID                       |                      | FIRST NAME             |             | LAST NAME           |           |        |
|                 |             | STREET *                          | 0                    | CITY                   |             | STATE / PROVINCE    |           |        |
|                 |             | PHONE                             |                      | EMAIL                  |             |                     |           |        |
|                 |             | DESCRIPTION                       |                      |                        |             |                     |           |        |
|                 |             | Clear All                         |                      |                        | ALLOW       | DUPLICATE           | Proces    | S      |

#### Click the **x** to close the menu.

| global payments   | × | ad   | PV1    | TRAINING CANADA - 3381 | STEELES AV | ee. 🗸 🔲 3337     |
|-------------------|---|------|--------|------------------------|------------|------------------|
| ③ Transactions    | • |      |        |                        |            |                  |
| - Sale            |   | SALE |        |                        |            |                  |
| - Return          |   |      | Clear  | Credit Pavr            | nent       |                  |
| - Verify          |   |      | \$0.00 | cicaliti aji           |            | 40.00            |
| - Upload Batch    |   |      | 00.00  | AMO                    | DUNT DUE   | \$0.00           |
| 🛱 PayPlan         | • | MPT  | \$0.00 | МОТО                   |            |                  |
| al Reports        | • |      |        | CARDI                  | NUMBER *   |                  |
| C Admin           | • |      | \$0.00 | SECURI                 | TY CODE *  |                  |
| 🔒 User Management | • |      |        |                        |            |                  |
| ① Support         | • |      |        | INVOICE N              | UMBER(S)   | Add Invoice Numb |
| C oupport         |   |      |        | CUSTOMER               | NFORMATION | 4                |

# 2–Procedures

#### **General tasks**

Once you have access to the Virtual Terminal – Portico per the welcome email you received, you should be able to log in and begin using the service.

#### Login

- 1. Navigate to https://terminal.globalpay.com/vt/auth/login
- 2. Type your user name and password in the corresponding fields.
- 3. Click Sign In.

#### **Password requirements**

To comply with industry standards, the Virtual Terminal – Portico requires a strong password that complies with all of the following guidelines:

- Is between eight (8) and 16 characters
- Contains at least one number
- Contains at least one letter
- Contains at least one special character (@ # \$ % ^ & \* \_ + = [] { } | \:',? / `~ "();)
- Has not been recently used (not one of the last 10 passwords used)

#### Language toggle

Virtual Terminal – Portico supports both English and French. To toggle between languages, use the dropdown menu at the upper right-hand corner of the screen.

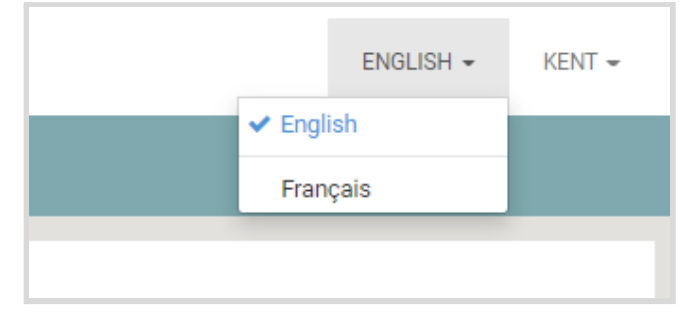

## Registration

During initial login, if you do not already have a username and password, you will need to register.

1. Click Register Now

2. Input your username ( email address) and click **Send** verification code

| global                                      | payments               |
|---------------------------------------------|------------------------|
| Email Address/Username                      |                        |
| Email Address/Username                      |                        |
| Password                                    | Forgot your password?  |
| Password                                    |                        |
| L                                           | .0G IN                 |
| Don't have an ac                            | count? Register Now    |
|                                             |                        |
| globa                                       | payments               |
| Email Address/Username                      |                        |
|                                             | Send verification code |
| NEW PASSWORD What is this?                  |                        |
| New Password                                |                        |
| CONFIRM NEW PASSWORD                        |                        |
| Confirm New Password                        |                        |
| FIRST NAME<br>This information is required. |                        |
| First Name                                  |                        |
| LAST NAME This information is required.     |                        |
| Lood Manage                                 |                        |
| Last Name                                   |                        |

3. Check your inbox for the verification code. Enter it in the Verification Code field and click **Verify code** 

| global payments                              |  |
|----------------------------------------------|--|
| EMAIL ADDRESS/USERNAME<br>Testemail@test.com |  |
| VERIFICATION CODE                            |  |
| Verification code                            |  |
| Send new code Verify code                    |  |

- 4. With your email now verified, key in the following:
  - a. New Password
  - b. Confirm New Password
  - c. First Name
  - d. Last Name
  - e. Click Create Account

| EMAIL ADDRESS/USERNAME                    |              |             |  |
|-------------------------------------------|--------------|-------------|--|
| Testemail@test.com                        |              |             |  |
| E-mail address verified.                  | . You can no | w continue. |  |
| Change e-mail                             |              | ]           |  |
| NEW PASSWORD What is this?                |              |             |  |
| New Password                              |              |             |  |
| CONFIRM NEW PASSWORD                      |              |             |  |
| Confirm New Password                      |              |             |  |
| FIRST NAME<br>This information is require | ed.          |             |  |
| First Name                                |              |             |  |
| LAST NAME<br>This information is require  | ed.          |             |  |
| Last Name                                 |              |             |  |

#### **Reset password**

**NOTE:** If you input an incorrect password 5 times, your account will be locked. If this occurs, you will follow these steps to reset your password:

1. Click Forgot your password?

| <b>global</b> pa | ayments               |
|------------------|-----------------------|
| Email Address    |                       |
| Email Address    |                       |
| Password         | Forgot your password? |
| Password         |                       |
|                  |                       |

2. Type the Email Address and click Send Verification Code

| global payments |               |        |                        |  |
|-----------------|---------------|--------|------------------------|--|
|                 | EMAIL ADDRESS |        |                        |  |
|                 | Email Address |        |                        |  |
|                 |               |        | SEND VERIFICATION CODE |  |
|                 |               | CANCEL | CONTINUE               |  |
|                 |               |        |                        |  |

- 3. Key in the Verification Code, then click Continue
- 4. Key in your New Password and Confirm New Password, click Continue

| <b>global</b> pay                  | rments   |  |  |  |
|------------------------------------|----------|--|--|--|
| NEW PASSWORD                       |          |  |  |  |
| New Password                       |          |  |  |  |
| CONFIRM NEW PASSWORD What is this? |          |  |  |  |
| Confirm New Password               |          |  |  |  |
| CANCEL                             | CONTINUE |  |  |  |

5. Login with your username and new password

## **Multi-factor authentication**

Virtual Terminal – Portico ie enabled for multi-factor authentication. This is a <u>mandatory step in order</u> to allow user access.

Multi-factor authentication (or MFA) protects your account from unauthorized access, ensuring the user logging onto your Virtual Terminal – Portico account is in fact who they are.

# Register for multi-factor authentication

Upon logging in to Virtual Terminal for the first time, registration is required. You must sign up for one or more authentication options. We recommend you sign up for more than one authentication option. The following three methods are supported:

- Okta Verify mobile app
- Google / MS Authenticator mobile app
- Voice Call Authentication
- Email Authentication

|                      | globalpayments                                                                                                    |
|----------------------|----------------------------------------------------------------------------------------------------|
|                      |                                                                                                    |
|                      |                                                                                                    |
| Se                   | t up multifactor authentication                                                                                     |
| Yo<br>authei<br>secu | our company requires multifactor<br>ntication to add an additional layer of<br>rity when signing in to your account |
| ٢                    | Okta Verify<br>Use a push notification sent to the<br>mobile app.<br>Setup                                          |
| •                    | Coogle Authenticator<br>Enter single-use code from the<br>mobile app.<br>Setup                                      |
| ۲                    | Voice Call Authentication<br>Use a phone to authenticate by<br>following voice instructions.<br>Setup               |
|                      | Email Authentication<br>Enter a verification code sent to your<br>email.<br>Setup                                   |

#### Register via Okta Verify / Google / Microsoft Authenticator mobile app

- 1. Select iPhone or Android
- Download the Okta Verify (multi-factor authentication) mobile application from Google Play Store or the iOS App Store onto your mobile device. \*\*Alternatively, you can also use other MFA applications such as the Microsoft or Google Authenticator app.
- 3. Scan the QR Code with your Mobile Device
- 4. Mobile app enrollment is successful.

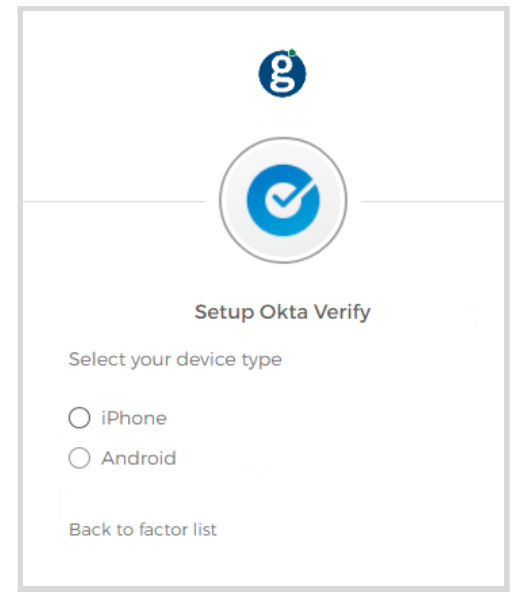

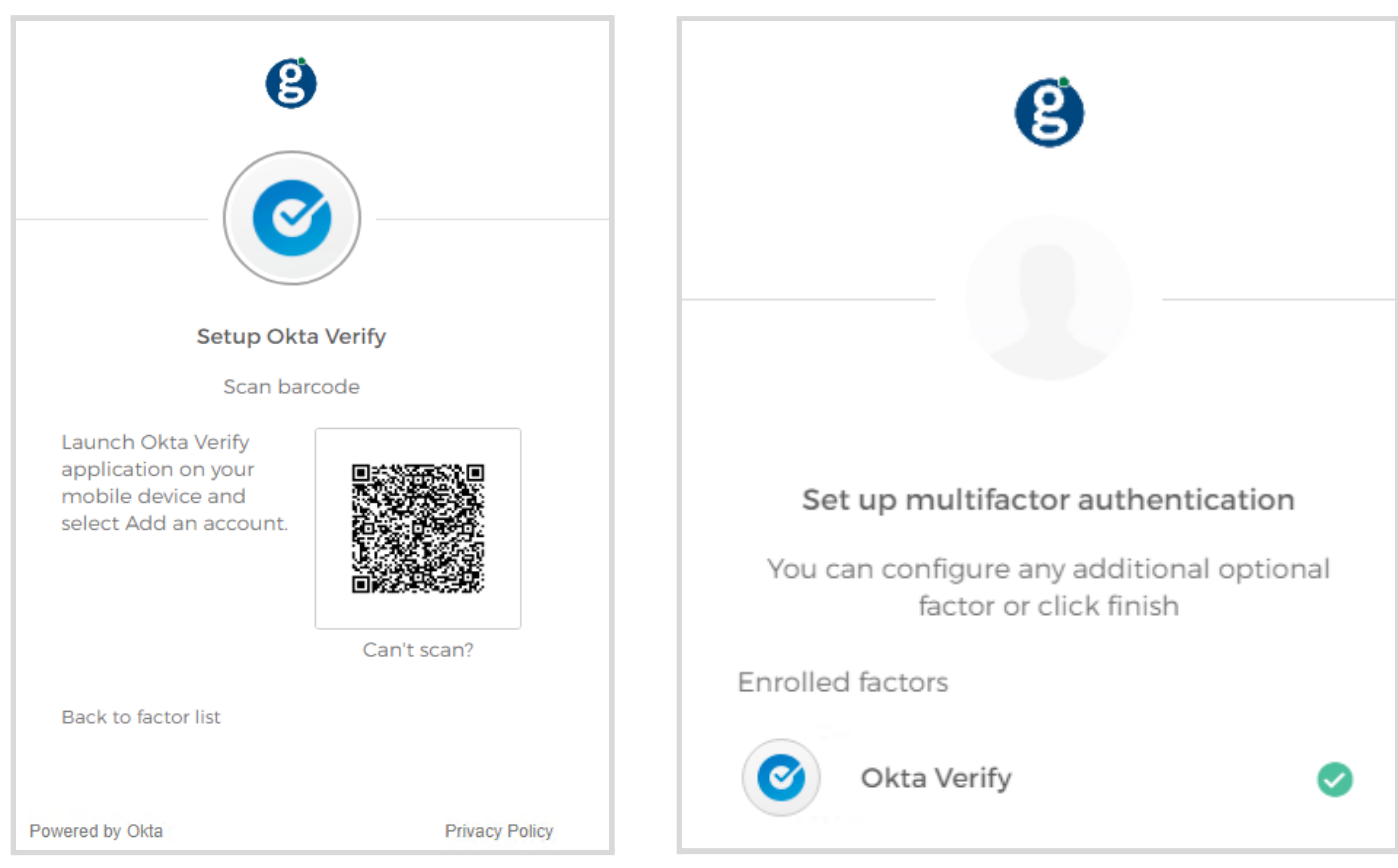

#### **Register via Voice Call**

1. Key in Phone number and Extension (if applicable) and click **Call.** 

| (§                                            |                           |
|-----------------------------------------------|---------------------------|
| Follow phone call<br>authent<br>United States | instructions to<br>ticate |
| Phone number                                  | Extension                 |
| Cal                                           |                           |

2. Enter Code and click Verify

| Vorifi |  |
|--------|--|

3. You have been successfully enrolled in Voice Call authentication

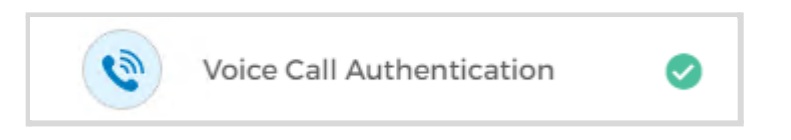

#### **Register via Email Authentication**

1. Click Setup, then click Send me the code.

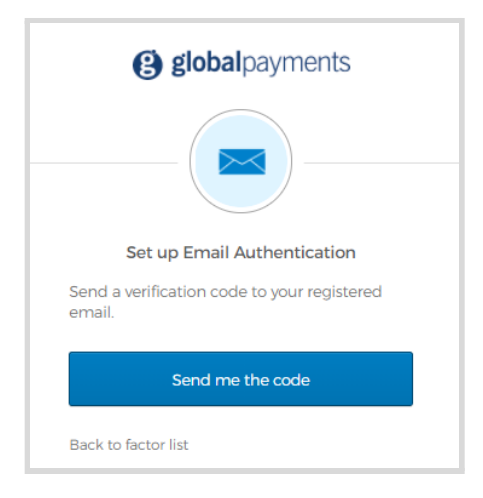

2. Obtain the code from your mailbox, then enter the code.

| <b>global</b> payments                                                                             |
|----------------------------------------------------------------------------------------------------|
|                                                                                                    |
| Set up Email Authentication                                                                        |
| A verification code was sent to<br>Kg@globalpay.com. Check your email and<br>enter the code below. |
| Haven't received an email? Send again                                                              |
| Verification code                                                                                  |
|                                                                                                    |
|                                                                                                    |
| Verify                                                                                             |
| Back to factor list                                                                                |

#### Multi-factor authentication challenge

If you are enrolled in multiple factors, the screen defaults to the most recent factor used. click the down arrow to select the preferred authentication factor.

| globalpayments                  |
|---------------------------------|
|                                 |
| Select an authentication factor |
| Okta Verify (SM-C998W)          |
| Google Authenticator            |
| Voice Call Authentication       |
| Email Authentication            |
| Sign Out                        |

#### **Reset Factors**

This should be used to reset your MFA, if necessary. Please note, this resets all enrolled multi-factors.

1. Click your Username in the upper-right-hand corner of the screen, then select Reset Factors

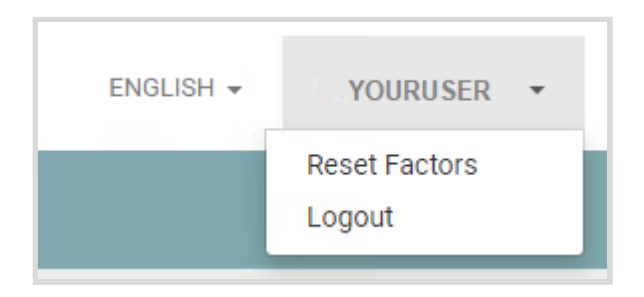

2. Check I Agree and click Confirm.

| Confirm Factors Reset                                                                                                    |                                                                              |                                                      |
|----------------------------------------------------------------------------------------------------|------------------------------------------------------------------------------|------------------------------------------------------|
| Caution: This will reset all multifact<br>You will be logged out immediately, an<br>This option cannot be undone. Do you | tor authentication method<br>d will need to set up new r<br>wish to proceed? | s associated with this user.<br>nultifactor methods. |
|                                                                                                    |                                                                              | I AGREE                                              |
|                                                                                                    | Cancel                                                                       | Confirm                                              |

3. If successful, you will receive confirmation of factor reset.

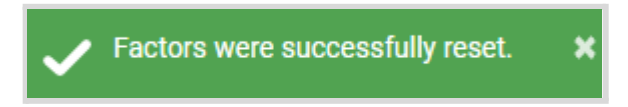

#### Enter card data

Throughout the Virtual Terminal – Portico user documentation, the step "Enter card data" refers to the following:

• Enter **card data** manually. For Credit Payment and PayPlan, manual entry of the credit card info can be done via a keyboard

#### **AVS and CVV Actions**

Virtual Terminal – Portico offers a fraud management feature to protect you from potential fraudulent activities.

If this feature is enabled, when the Issuer Response is received for a transaction, the AVS and CVV result values are screened by Portico. If the AVS and/or CVV information submitted do not match with the information at the issuing bank for the card, certain actions are automatically taken, including:

#### ACCEPT / DECLINE / PROMPT

- If any AVS or CVV response code is set at boarding to **DECLINE**, then the transaction will be declined.
- If any AVS response code is set at boarding to **PROMPT**, then a pop-up prompt displays asking whether the user wants to accept or decline the transaction. For PayPlan Add Credit Card, the user will be prompted whether they want to save the card. If saved, future one time transactions will continue to prompt due to AVS mismatch.
- If the user clicks Accept, the transaction result popup will display indicating the approval. If the user clicks Decline, a reversal message will be sent. If the reversal is successful, the transaction result popup will display indicating declined or reversed.
- If the reversal fails for any reason (this is unlikely), the user will see an error message. Click **OK**. The transaction approval will display; the void icon will be enabled at the top of the screen. The transaction will need to be voided.

\*These features are disabled by default. If you wish to enable or change the above configuration, please contact our <u>support team</u>.

#### Print a receipt

When you process any type of transaction, you are shown a transaction result page. This allows the option to print the transaction receipt.

- 1. To print the receipt, click the **Print Receipt** button in the lower-left corner of the transaction result page.
- 2. To print customer and merchant copies (default setting), click **Print**. Step Result: Your computer's print dialogue is displayed.
- 3. Follow your computer's prompts to print a copy of the receipt. You can print the merchant copy, customer copy, or both.

Print Receipt

#### Email a receipt

When you process any type of transaction, you are shown a transaction result page. Here you can choose to email a receipt instead of printing.

1. To email the receipt, click the **Email Receipt** button in the lower left portion of the transaction result page. Step Result: An Email Receipt dialog is displayed with the email address associated with the transaction in the To: line (if one was added).

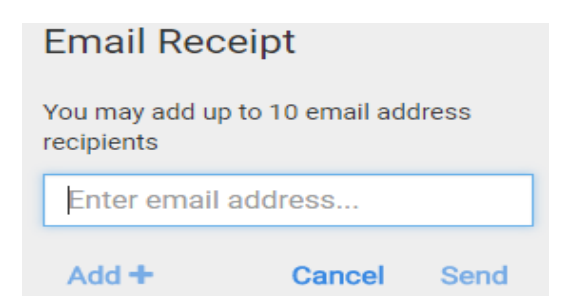

- 2. To add an email address, type it in the text box. To add additional email addresses, click the **Add+** link and type it in the additional text box.
- 3. When the appropriate email addresses is entered, click Send.

#### Attaching a document

Virtual Terminal – Portico provides the ability to attach a document to a transaction.

1. To attach a document to a transaction, click the transaction result page. This will display the **Add Attachments** dialog.

Attach Files

| • | Up to 5 attachme<br>Attaching a docu<br>previous attachm<br>attachment | ents are allowed per transaction.<br>Iment with the same name as a<br>nent will replace the previous |
|---|------------------------------------------------------------------------|----------------------------------------------------------------------------------------------------|
|   | uttaciment.                                                            | 1                                                                                                    |

- 2. You can either click the **Upload File** button which will display the File Explorer window where you can navigate to the file that you want to attach -OR- you can drag and drop the selected file onto the "**Drag & Drop Files Here**" section of the **Add Attachments** dialog.
- 3. After you have selected the appropriate files (up to a maximum of 5 files), click Attach.

#### Switch merchant sites

Businesses with more than one location can establish multiple sites.

1. To switch between merchant sites, click the arrow for the Site drop-down list located in the header band at the top of the screen.

|      | PVT TRAINING CANADA - 3381 STEELES AVE      | E. 🕶 | 3337 - KENT GIFT SHOP 👻 |
|------|---------------------------------------------|------|-------------------------|
|      | Global Payments VT                          |      |                         |
| \$EF | ✓ PVT Training Canada - 3381 Steeles Ave E. |      |                         |
|      |                                             |      |                         |

2. Select the desired site.

#### Switch terminal devices

Merchants with more than one terminal can register multiple devices for each site. This provides more control and better reporting.

1. To switch devices, click the arrow for the device drop-down list located in the header band at the top of the screen.

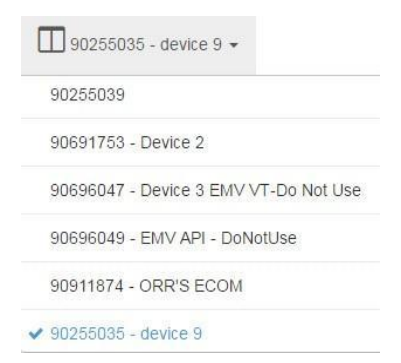

2. Select the desired device.

# **3–Credit card transactions**

Use the Virtual Terminal – Portico to process credit card transactions.

#### Process a MOTO sale

Use the MOTO (Mail Order Telephone Order) sale to process a mail / phone order.

| SALE RET   | turn verify | UPLOAD BATCH         |        |                   |                    |                      |         |
|------------|-------------|----------------------|--------|-------------------|--------------------|----------------------|---------|
|            | Clea        | Credit Payment       | 44.44  |                   |                    |                      |         |
|            | \$0.00      | AMOUNT DUE           | \$0.00 |                   |                    |                      |         |
| TAX EXEMPT | \$0.00      | CARD NUMBER *        | J      | AUTH ONLY         |                    | OFFLINE              |         |
|            | \$0.00      | EXP DATE *           | • •    | SECURITY CODE     | 0                  | SECURITY CODE STATUS | • 8     |
|            | \$0.00      | ZIP / POSTAL CODE *  | 0      | INVOICE NUMBER(S) | Add Invoice Number | PO NUMBER            |         |
|            | \$0.00      | CUSTOMER INFORMATION |        |                   |                    |                      |         |
|            |             | CUSTOMER ID          |        | FIRST NAME        |                    | LAST NAME            |         |
|            | \$0.00      | STREET*              | 0      | CITY              |                    | STATE / PROVINCE     |         |
|            |             | PHONE                |        | EMAIL             |                    |                      |         |
|            |             | DESCRIPTION          |        |                   |                    |                      | li li   |
|            |             | Clear All            |        |                   |                    | DW DUPLICATE         | Process |

- 1. To process a sale, click **Transactions > Sale** on the main menu, then click **MOTO** (selected by default).
- 2. Enter an amount in the **Charge Amount** field, located in the checkout section on the left window of the screen.
- 3. Optionally, you can also enter additional charges in the remaining Checkout fields (if applicable).
- 4. To process an authorization for a sale that should not include tax, check **Tax Exempt** (if applicable).
- 5. Enter the transaction information in the remaining fields on the Card Payment section of the screen. The fields displayed may vary depending on the merchant setup. Required fields are marked with an asterisk (\*).
- 6. Optional: To process an authorization for the same card and amount, check **Allow Duplicate**. Without this indication, the current transaction will be rejected.
- 7. Optional: To process an authorization for a sale that should not include tax, check **Tax Exempt** (if available).

8. Click Process. A Transaction Results screen is displayed, which looks similar to the one on the next page. It includes the issuer authorization response (for example, Approved), a Transaction ID, the current total amount displayed, and other information.

| globalpayments 📃   | , 11 PVT TRAINING CANADA - 338 | 31 STEELES AVE E. + III 3337 - KENT GIFT SHOP + |                         |                    | ENGLI                      |
|--------------------|--------------------------------|-------------------------------------------------|-------------------------|--------------------|----------------------------|
| TRANSACTIONS SA    | ALE RETURN VERIFY UPLOAD BA    | ATCH                                            |                         |                    |                            |
| SALE / TRANSACTION | _                              |                                                 |                         |                    |                            |
| Results            |                                |                                                 |                         |                    |                            |
| licounto           |                                |                                                 |                         | Approved           |                            |
| CHARGE AMOUNT      | \$100.00                       | 🔙 Credit Payment                                |                         |                    |                            |
| TAX AMOUNT         | \$13.00                        | TRANSACTION                                     | 00000074704             | 40001877.8184050   | June 1999                  |
| TOTAL AMOUNT       | \$113.00                       | DATE TIME                                       | Aug 24, 2021 1:36:38 AM | AUTHORIZATION CODE | VI1300                     |
|                    |                                | TRANSACTION TYPE                                | Credit Sale             | RESULT             | ✓ Approved - 00            |
| AUTHORIZED AMOUNT  | \$113.00                       | CUSTOMER ID                                     | JohnDoe                 | MESSAGE            | APPROVAL                   |
| AMOUNT DUE         | \$0.00                         | NAME                                            | John Doe                | ENTRY              | Manual                     |
|                    |                                | STREET                                          | 3381 Steeles Ave        | PO NUMBER          | 12345                      |
|                    |                                | CITY                                            | Toronto                 | INVOICE NUMBER(S)  | 889937450A-01              |
|                    |                                | STATE / PROVINCE                                | ON                      | CVV RESULT         | M - Match.                 |
|                    |                                | ZIP / POSTAL CODE                               | M2H 3S7                 | AVS RESULT         | Y - Zip and address match. |
|                    |                                | CLERK ID                                        | Kent:Kent               | COMMERCIAL CARD    | Yes                        |
|                    |                                |                                                 |                         | TAX TYPE           | Sales Tax                  |
|                    |                                |                                                 |                         |                    |                            |
|                    |                                |                                                 |                         |                    |                            |
|                    |                                |                                                 |                         |                    |                            |
|                    |                                |                                                 |                         |                    |                            |
|                    |                                |                                                 |                         |                    |                            |
|                    |                                |                                                 |                         |                    |                            |
|                    |                                |                                                 |                         |                    |                            |
|                    |                                |                                                 |                         |                    |                            |
|                    |                                |                                                 |                         |                    |                            |
|                    |                                |                                                 |                         |                    |                            |
|                    |                                |                                                 |                         |                    |                            |
|                    |                                |                                                 |                         |                    |                            |
|                    |                                |                                                 |                         |                    |                            |
|                    |                                |                                                 |                         |                    |                            |
|                    |                                |                                                 |                         |                    |                            |
|                    |                                |                                                 |                         |                    |                            |
|                    |                                |                                                 |                         |                    |                            |
|                    |                                |                                                 |                         |                    |                            |
| OPTIONS C          |                                |                                                 |                         |                    | ✓ Done                     |
| Ŭ,                 |                                |                                                 |                         |                    |                            |

- 9. Click **Done** to dismiss the transaction results screen.
- 10. At the bottom left of the transaction results screen are icons that allow other actions to be taken from the transaction results screen including:
  - Adding an attachment (see <u>Attaching a Document</u>)
  - Adding a tip (see <u>Add a Tip</u>)
  - Voiding a transaction (see <u>Process a Credit Card Void</u>)
  - Emailing a receipt for this transaction (see *Email a Receipt*)
  - Printing a receipt for this transaction (see *Print a Receipt*)

## **MOTO sale transaction fields**

#### Table 3-1 Credit MOTO sale transaction fields

| Field                | Description                                                                                                    |  |
|----------------------|----------------------------------------------------------------------------------------------------|--|
| Charge Amount        | Entered amount of the sale.                                                                                                    |  |
| Tax Amount           | Entered amount of the tax.                                                                                                    |  |
| Tax Exempt           | This option allows you to submit a transaction without having sales tax applied to th total.                                                                                                    |  |
| Tip Amount           | Entered amount of the tip (if enabled)                                                                                                    |  |
| Shipping Fee         | Entered amount of the shipping fee (if enabled)                                                                                                    |  |
| Total Amount         | Calculated total payment debited amount, which includes taxes, fees, etc.                                                                                                    |  |
| Card Number          | Card number obtained when the user inputs card data.                                                                                                    |  |
| Expiration Date      | Expiration Date of the card.                                                                                                    |  |
| Security Code        | The three or four digit number on the back or front (American Express) of the credit card used to verify the possession of the card.                                                                                                    |  |
| Security Code Status | If you are unable to enter the security code, select a reason (Illegible, Not Present).                                                                                                    |  |
| Postal / Zip Code    | The customer's postal/zip code.                                                                                                    |  |
| Invoice Number(s)    | If applicable, enter the customer's invoice number.                                                                                                    |  |
| PO Number            | If applicable, enter the customer's purchase order number.                                                                                                    |  |
| Customer ID          | If applicable, enter the customer's ID.                                                                                                    |  |
| First Name           | Displays the cardholder's first name.                                                                                                    |  |
| Last Name            | Displays the cardholder's last name.                                                                                                    |  |
| Street               | The customer's street address (if provided).                                                                                                    |  |
| City                 | Displays the cardholder's city of residence.                                                                                                    |  |
| Province / State     | Displays the cardholder's state of residence.                                                                                                    |  |
| Phone                | Enter the customer's home phone number.                                                                                                    |  |
| Email                | Enter the customer's email address.                                                                                                    |  |
| Description          | Enter a brief description of the product or services that were provided.                                                                                                    |  |
| Allow Duplicate      | This option allows you to submit a transaction with the same card number and<br>amount as a previously entered transaction within the same batch on the same day.<br>If this option is not selected, transactions with the same card number and amount<br>will be declined. If the same card number, but different amount is processed, the<br>transaction is approved. |  |

## **Credit Card Transaction Results and Receipt** Fields

| Field                                               | Description                                                                 |  |
|-----------------------------------------------------|-----------------------------------------------------------------------------|--|
| Merchant Information                                | Merchant's Name, Street Address, City, Province/State, and Postal/Zip code. |  |
| Date and Time The date and time of the transaction. |                                                                             |  |
| Transaction Type                                    | Type of transaction: Credit Sale, Account Verify, etc.                      |  |
| Customer ID                                         | Customer number (if provided)                                               |  |
| Transaction Number                                  | Unique transaction identifier.                                              |  |
| Name                                                | The customer's name (if provided).                                          |  |
| Street                                              | The customer's street address (if provided).                                |  |
| Postal / Zip Code                                   | The customer's Postal / ZIP code (if provided).                             |  |
| Account Number                                      | Last four digits of the card account number.                                |  |
| Card Type                                           | Type of card (Visa, Mastercard, Amex, etc.)                                 |  |
| Entry Method                                        | Manual-Keyed                                                                |  |
| Authorization Code                                  | Authorization number.                                                       |  |
| Result                                              | APPROVED, DECLINED, PARTIALLY APPROVED, VERIFIED, CANCELED                  |  |
| Clerk ID                                            | The user ID of the clerk who processed the transaction.                     |  |
| Subtotal                                            | The amount of the sale.                                                     |  |
| Tax Amount                                          | Sales tax (if provided).                                                    |  |
| Tip Amount                                          | The amount of any tip added by the customer.                                |  |
| Shipping Amount                                     | Any shipping cost added to the sale.                                        |  |
| Convenience Amount                                  | A fee applied to sale amount (not supported in Canada)                      |  |
| Total Amount                                        | The entire amount of the sale.                                              |  |
| Invoice Number                                      | Customer invoice number (if provided).                                      |  |
| PO Number                                           | Customer purchase order number (if provided).                               |  |
| Commercial Card                                     | Indicates if this is a commercial purchasing card.                          |  |
| Тах Туре                                            | Indicates the type of tax applied (if applicable).                          |  |
| CV Result                                           | Indicates the result of the card verification.                              |  |
| AVS Result                                          | Indicates the result of the address verification.                           |  |

#### Table 3-2 Credit card transaction results and receipt fields

#### Card security code information

Visa, Mastercard, American Express and Discover use the card verification code to try to reduce fraud in Card-Not-Present transactions. This is used to verify that the person using the card has physical possession of the credit card.

| Security Code Type   | Description                                                                                                    |
|----------------------|----------------------------------------------------------------------------------------------------|
| VISA CVV2            | The CVV2 (Card Verification Value) consists of the last three (3) digits after the credit card number on the back of the card in the signature area.                                 |
| Mastercard CVC2      | The CVC2 (Card Validation Code) consists of the last three (3) digits after the credit card number on the back of the card in the signature area.                                    |
| Discover CID         | The CID (Card Identification) consists of the last three (3) digits after the credit card number on the back of the card in the signature area.                                      |
| American Express CID | The American Express CID (Card Identification) consists for the four (4) digits printed on the front of the card, located above and to the right of the embossed credit card number. |

#### Table 3-3 Card security code information

### Process a credit card using a Corporate Purchasing Card (CPC)

A CPC credit transaction is similar to a non-CPC transaction. The main difference is that certain fields are required on a CPC transaction that are optional on a non-CPC transaction.

\*To process CPC / Level 2 Enhanced Data transactions, qualified merchants in eligible Merchant Category Codes may require additional registration with the card brands. Please contact your Global Payments sales representative for more information.

- 1. To process a sale, click **Transactions > Sale** on the main menu, then click **MOTO** (it should be selected by default).
- 2. Enter an amount in the Charge Amount field, located in the Checkout section on the left window of the screen.
- 3. Optionally, enter additional charges in the remaining Checkout fields (if applicable).
- 4. To process an authorization for a sale that should not include tax, check **Tax Exempt** (if applicable).
- 5. Enter the transaction information in the remaining fields on the Card Payment section of the

screen. The fields displayed may vary depending on the merchant setup. Required fields are marked with an asterisk (\*).

- 6. Optional: To process an authorization for a sale that should not include tax, check **Tax Exempt** (if available).
- 7. Click **Process**. A CPC transaction requires a PO Number and a Tax Amount (or an indication that the transaction is Tax Exempt). A prompt will appear if either of these fields were not entered prior to selecting the **Process** button.

| intening of uput | aning the Tax Amount he | re will not change the Authorized Arnot |
|------------------|-------------------------|-----------------------------------------|
| PO Number        |                         |                                         |
| ax Amount        | \$0.00                  | Tax Exempt                              |

8. Click **Process**. Step Result: The transaction result page displays the issuer authorization response (for example, Approved).

#### Process a credit card authorization

Authorization reserves funds by placing a hold on a credit card. This ensures sufficient funds will be available when the authorization is completed. Use authorization for transactions that will be modified later (for example, adding a tip). This transaction type does not settle automatically.

- **NOTE:** The authorization transaction must be added to a batch prior to making a tip adjustment or a settlement. See <u>Add to Batch from the Open Authorizations Report</u>.
  - 1. To process a credit card authorization, click the **Auth Only** checkbox on the credit sale screen.
  - 2. Enter Card Data and the transaction information in the remaining fields. The fields displayed may vary depending on the merchant setup.
  - 3. To process an authorization for the same card and amount, check the **Allow Duplicate** checkbox at the bottom of the screen without this indication, the current transaction would be rejected.

| globalpayments 😑 "III 📮 PVT TRANSING CAMALA-3281 STELLES AVE E - 🔲 3237 - HENT GET SHOP - BRUISH - |            |                      |                    |                        |     |                     |         |
|----------------------------------------------------------------------------------------------------|------------|----------------------|--------------------|------------------------|-----|---------------------|---------|
| TRANSACTIONS SALE RETURN VERIFY UPLOAD BATCH                                                       |            |                      |                    |                        |     |                     |         |
| Checkout                                                                                           | Clear      | Credit Payment       |                    |                        |     |                     |         |
| CHARGE AMOUNT *                                                                                    | \$0.00     | AMOUNT DUE           | \$0.00             |                        |     |                     |         |
| TAX AMOUNT                                                                                         | \$0.00     | MOTO                 |                    |                        |     |                     |         |
|                                                                                                    | TAX EXEMPT | moro                 |                    |                        |     |                     |         |
| TOTAL:                                                                                             | \$0.00     | CARD NUMBER *        |                    | AUTH ONLY              |     | EXP DATE *          | v v     |
|                                                                                                    |            | SECURITY CODE *      | 0                  | SECURITY CODE STATUS * | × 0 | ZIP / POSTAL CODE * | 0       |
|                                                                                                    |            | INVOICE NUMBER(S)    | Add Invoice Number | PO NUMBER              |     |                     |         |
|                                                                                                    |            | CUSTOMER INFORMATION |                    |                        |     |                     |         |
|                                                                                                    |            | CUSTOMER ID          |                    | FIRST NAME             |     | LAST NAME           |         |
|                                                                                                    |            | STREET *             | 0                  | CITY                   |     | STATE / PROVINCE    |         |
|                                                                                                    |            | PHONE                |                    | EMAIL                  |     |                     |         |
|                                                                                                    |            | DESCRIPTION          |                    |                        |     |                     | ß       |
|                                                                                                    |            | Clear All            |                    |                        | . / | ALLOW DUPLICATE     | Process |

- 4. To process an authorization for a sale that should not include tax, check **Tax Exempt** (if available).
- 5. Click Process.
- 6. For all transactions, the transaction result page displays the issuer authorization response (For example: Approved) with the current total amount displayed.
- 7. To prepare to add a tip to the authorized amount, click the **Print Preview** icon on the top right-hand corner of the transaction result page. Step Result: The receipt print preview is displayed.
- 8. Click **Print**. Take the printed receipt to the customer to add a tip, total, and sign.

#### Process a credit card return

Use a return to refund money to the customer's credit card for returned items from a previously closed batch.

**NOTE:** The original transaction must be located before it can be returned. See <u>Find Transactions</u> (<u>Transaction Detail Listing</u>) for more information on locating transactions.

- 1. To process a return, click **Return** on the main menu, then select the **Credit** tab on the Return Transaction screen.
- 2. Enter card data and type the transaction information in the remaining fields. The fields displayed may vary depending on the merchant setup.
- 3. To process a return for the same card and amount, check **Allow Duplicate**. Without this indication, the current transaction would be rejected.
- 4. Click **Process**. Step Result: The transaction result page displays the issuer authorization response (for example, Approved).

Alternatively, you can also process a return from the transaction details page accessed by the *<u>Find</u>* <u>*Transaction Detail Listing*</u> report. To use this method, following these steps:

- 1. Click **Reports > Find** Transactions from the main menu.
- 2. Enter the Transaction ID (if known) or the date range of the transaction, then click the **Search** button.
- 3. Locate the transaction for which you want to do a return and click the **Transaction Number** link.

Return

4. Click the **Return** transaction icon return prompt is displayed.

| on the transaction results screen. | Step Result: The |
|------------------------------------|------------------|
|                                    |                  |

| Return          |                  |         |
|-----------------|------------------|---------|
| Card Number     | ************1111 |         |
| Return Amount * | 1.00             |         |
|                 | Cancel           | Process |

- 5. The total amount of the transaction will appear in the return prompt by default. You can do a return for either the full amount or for less than the full amount (for example, a partial return). If the return is a partial return, enter the amount in the Return Amount field.
- 6. Click Process. Step Result: A confirmation page is displayed.
- 7. Click Yes. Step Result: The transaction result page displays the issuer authorization response (for example, Approved).

#### Process a credit card void

Use void to cancel a credit card transaction stored in an open batch. Voiding a transaction removes it from the batch and updates the settlement amount to \$0.00. The void icon will not appear if the transaction is in a closed batch. In Virtual Terminal - Portico, this can be done either on the transaction results screen that appears immediately upon processing a credit card transaction or via the Find Transactions report.

#### Void from the Transaction Results Screen

- 1. To perform a void from the transaction results screen, click the **Void**  $\stackrel{\frown}{\simeq}$  icon.
- 2. Click Void on the Void Confirmation prompt. Step Result: The transaction results screen appears, displaying the issuer authorization response. A successful void displays Canceled.

#### Void from the find transactions report

1. When the transaction to be voided is located on the Find Transactions report, click on the Transaction Number link. This will display the transaction results screen for the selected transaction.

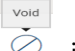

2. Click the **Void**  $\stackrel{\text{Void}}{\frown}$  icon from the transaction results screen.

3. Click **Process** on the confirmation prompt. The transaction result page displays the issuer authorization response. A successful void displays Canceled.

Void

| Void C | confirmation                          |     |
|--------|---------------------------------------|-----|
| 0      | Do you want to void this transaction? |     |
|        | Cancel Vo                             | bid |

## Verify a credit card account

The credit accounterify feature allows you to determine if a customer's card is in good standing prior to processing a sale without affecting the cardholder's account. The Account Verify feature:

- Does not protect you from chargebacks.
- Is not an authorization and is not meant to provide information to you or the issuer about the amount or type of the transaction.

An authorization is still required and supersedes the verification response for the same transaction. The account verify feature can be used for AMEX as well for validating the customer's Postal / Zip Code.

- 1. To process an account verify transaction, click **Transactions > Verify** on the main menu.
- 2. *Enter Card Data*. If you enter the number manually, please ensure you also enter the expiration date, cardholder name, and Postal/Zip Code (required for American Express).
- 3. Type the credit card and transaction information into the fields.
- 4. Click **Process**. Step Result: The transaction result page displays the issuer authorization response (for example, Verified).

## Add a transaction to a batch

When you process an authorization / pre-authorization, you need to add it to a batch for it to settle and be funded. You can add an authorization to a batch from either the transaction results screen or from the Find Transactions report.

# Add to batch from the transaction results Screen

- 1. After processing an auth-only transaction, click on the **Add to Batch** bottom of the transaction results screen.
- 2. Click **Process** on the Add to Batch Confirmation prompt. Step Result: The transaction results screen appears and you will get a confirmation that the transaction was added to the batch.

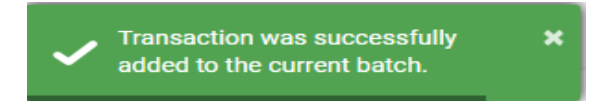

3. If you need to <u>Add a Tip</u>, you can do that from the transaction details page once the transaction is added to a batch.

#### Add to batch from the find transactions report

You can add a transaction to a batch from the transaction details page. The original transaction must be located before it can be added to a batch. See Find transactions for more information on locating transactions.

- 1. When the transaction that is to be added to a batch is located on the Find Transactions report, click on the **Transaction Number** link. This will display the transaction results screen for the selected transaction.
- 2. To add an authorization to a batch, click the **Add to Batch** icon on the transaction details page. Step Result: The Add to Batch dialog is displayed.
- 3. Click **OK**. If you need to <u>Add a Tip</u>, you can do that from the transaction details page once the transaction is added to a batch.

Add to Batch

Add to Batch

-0

icon at the

## Add a tip

Use Tip Adjustment to add a tip to a previously processed credit card payment.

NOTE: If a transaction is partially approved, a tip cannot be added or changed.

Authorizations must be added to the batch to enable Tip Adjustment. You need to have the transaction number to add a tip to a payment. Get the transaction number from the receipt printout or use the Current Batch Details report to find the transaction number.

#### Add a tip from the transaction results screen

Use the transaction result screen to add a tip.

 To add a tip from the transaction result screen of a just-processing transaction, click the Tip <sup>Tip Adjustment</sup> Adjustment icon.

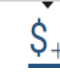

**NOTE:** If the transaction has not been added to a batch, a message displays asking if you would like to add it. Click **Yes** to add the transaction to a batch.

| Tip Adjustment - Transaction not in Batch |                                                                                 |  |
|-------------------------------------------|---------------------------------------------------------------------------------|--|
| 0                                         | This transaction has not been added to the batch. Would you like to add it now? |  |
|                                           | No Yes                                                                          |  |

2. Enter the amount of the tip in the Tip Amount field.

| Tip Adjustment |                |  |  |
|----------------|----------------|--|--|
| Card Number    | ************** |  |  |
| Card Type      | Visa           |  |  |
| Subtotal       | \$10.00        |  |  |
| Tip Amount *   | 2.00           |  |  |
| Total Amount   | \$12.00        |  |  |
|                | Cancel Process |  |  |

3. Click Process.
4. On the confirmation prompt asking if you want to proceed with the tip adjustment, click **Yes**. Step Result: The transaction result screen displays the issuer response (for example, Approved) with the subtotal, tip, and total amount.

## Add a tip from the find transactions screen

Alternatively, you can add a tip to a transaction from the transaction details page accessed by the *Find Transactions (Transaction Detail Listing)* report. The original transaction must be located before it can be added to a batch. Locate the transaction that you want to do a tip adjustment on.

- 1. Click the **Transaction Number** link of the target transaction to display the transaction results screen.
- 2. Click the tip adjustment

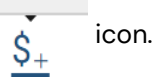

Tip Adjustment

NOTE: If the transaction has not been added to a batch, a message displays asking if you would like to add it. Click **Yes** to add the transaction to a batch.

| Tip A | djustment - Transaction not in Batch                             | Tip Adjustment |                |  |
|-------|------------------------------------------------------------------|----------------|----------------|--|
|       |                                                                  | Card Number    | ************** |  |
| 0     | This transaction has not been added to the batch. Would you like | Card Type      | Visa           |  |
|       | to add it now?                                                   | Subtotal       | \$10.00        |  |
|       | No                                                               | Tip Amount *   | 2.00           |  |
|       | NO Yes                                                           | Total Amount   | \$12.00        |  |
|       |                                                                  |                | Cancel Process |  |

3. Enter the amount of the tip in the Tip Amount field.

#### 4. Click Process.

5. On the confirmation prompt asking if you want to proceed with the tip adjustment, click **Yes**. Step Result: The transaction result screen displays the issuer response (for example, Approved) with the subtotal, tip, and total amount.

# **4– PayPlan transactions**

PayPlan is the recurring/subscription billing component of the Virtual Terminal – Portico. It allows users to setup customers, save their credit cards for future use, and to setup recurring billing schedules.

PayPlan is enabled by default. Please note that PayPlan does not allow quotation marks in any text field.

| STOMER STATUS |
|---------------|
| Active        |
| Active        |
| Active        |
| Active        |
| Active        |
| Active        |
|               |
|               |

# **5–Customers**

# Add a customer

Use add customer to register a new PayPlan recurring payment customer.

Merchants within the Healthcare MCCs may only enter a max of eight digits in the Customer ID field.

- 1. To add a PayPlan customer, click PayPlan > Customer on the main menu.
- 2. Click on the icon
- 3. Key in the desired Customer ID, name, address, and contact information into the fields. Required fields are marked with an asterisk (\*)."
- 4. Click Save. You will be redirected to the View Customer screen for your new Customer.

The View Customer page displays the information for the new customer and provides options to **Edit Customer, Add Payment Method, and Add Schedule.** 

# Field sizes for PayPlan add/edit customer

| Field Name      | Maximum<br>Length |  |  |
|-----------------|-------------------|--|--|
| Customer ID     | 50                |  |  |
| First Name      | 24                |  |  |
| Last Name       | 24                |  |  |
| Company         | 50                |  |  |
| Title           | 24                |  |  |
| Department      | 26                |  |  |
| Primary Email   | 100               |  |  |
| Secondary Email | 100               |  |  |
| Address Line 1  | 100               |  |  |
| Address Line 2  | 50                |  |  |
| City            | 20                |  |  |

#### Table 7-1 Field sizes for PayPlan add/edit customer

## Find a customer

Use Find Customer to locate an existing PayPlan recurring payment customer. You can export the search results in a number of file formats.

- To find a PayPlan customer, click PayPlan > Customer on the main menu. 1.
- Type the Customer ID or click Show More Options 2.
- 3. Fill in the fields you would like to search by.
- 4. Click Search. A search results list is displayed with customer records matching the search criteria and provides a link to View Transaction History.
- ${}^{\frown}$  icon in the top right-hand corner and select the file format for 5. To export the list, click the export (CSV, PDF).
- 6. To see details about the customer, click the Customer ID.

The View Customer page displays the information for the new customer and provides options to View Payment History, Edit a Customer, Add Payment Method, and Add Schedule.

# **Edit a Customer**

Use Edit Customer to modify the information of an existing PayPlan recurring payment customer. The option to edit a customer is found on the View Customer page. To access that page, follow the followingsteps to <u>Find a Customer</u>:

- 1. To edit a PayPlan customer, clickthe **Edit** *i*con from the View Customer page.
- 2. Type any updates to the name, address, and contact information into the fields.
- 3. Click Save. Step Result: A result message is displayed.

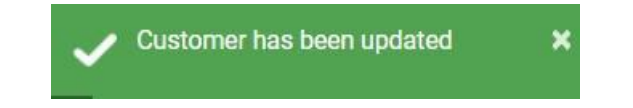

4. The View Customer page displays the updated information for the customer.

# **Delete a customer**

Use the delete option to delete a customer in PayPlan.

The option to delete a customer is reached from the View Customer page. To get to that page, follow the steps to *Find a Customer*.

- 1. To delete a PayPlan customer, click the trash can icon from the View Customer Page.
- 2. Click **Delete**. A Delete Confirmation message asks if you are sure you want to delete the customer. This cannot be undone.
- 3. Click **Yes**. A status message is displayed. If the customer has active schedules, you will be informed that deleting the customer will also delete all their payment methods and schedules.

# 6-Payment methods

# Add a payment method

Use Payment Method or View Customer to associate a new payment method to an existing PayPlan customer.

To add a payment method, you need to have the Customer ID number. If you don't know the Customer ID, use *Find a Customer*.

You are able to add a new payment method from the View Customer page as a part of the find process.

- 1. To add a payment method to a PayPlan customer, click **PayPlan > Payment Method** on the main menu.
- 2. Type the **Customer ID**.
- 3. Click the **Customer ID** that you want to add a Payment Method to.
- 4. Click Add Payment Method.
- 5. To select a payment type, click Credit Card

#### For credit cards

- 1. Enter the card data. To make this card the default payment, check the **Preferred Payment Method** box.
- 2. To autofill the customer's address, click Copy Customer Address or type in the information. **NOTE:** Billing ZIP/Postal code is required for AMEX cards.
- 3. To save the payment without processing an immediate payment, click Later User Only.
- 4. To process an immediate payment, click **Charge Now** and add the payment amount.
- 5. Click Save.
  - If you processed a payment, a transaction result page displays the issuer authorization response (for example: Approved).

- If the AVS or CVV setting is set to decline, you will not be able to save the payment method. If there is an AVS mismatch set to PROMPT, the user will be prompted whether they want to save the card.
- If saved, future one-time transactions will continue to prompt due to AVS mismatch.

**NOTE:** If the payment method is saved, then attached to a schedule, the AVS action of PROMPT will be ignored during schedule processing.

### Field Sizes for PayPlan Add/Edit Credit Card

| Field Name     | Maximum Length |  |
|----------------|----------------|--|
| Card Number    | 22             |  |
| Name on Card   | 50             |  |
| Address Line 1 | 100            |  |
| Address Line 2 | 50             |  |
| City           | 20             |  |

#### Table 8-1 Field Sizes for PayPlan Add/Edit Credit Card

# Find a payment method

Use Payment Method to locate an existing PayPlan customer's payment method. You can print the search results, export them, or save them in a number of file formats.

- 1. To find a PayPlan customer's payment method, click **PayPlan > Payment Method** on the main menu.
- 2. Type the Customer ID or other search criteria, such as the card type, the first six digits of a card number, expiration information, or schedule attachment.

| PAYPLAN           | CUSTOMER F       | PAYMENT METHOD | SCHEDULE | FAILED SCHEDULE DETAIL | PAYPLAN UPLOAD |                                       |              |                         |              |
|-------------------|------------------|----------------|----------|------------------------|----------------|---------------------------------------|--------------|-------------------------|--------------|
| SEARCH BY         |                  |                |          |                        |                |                                       |              |                         |              |
|                   | CUSTOMER II      | D              |          |                        |                |                                       |              |                         | Clear Search |
| Hide More Options |                  |                |          |                        |                |                                       |              |                         | *            |
|                   | PAYMENT TYP      | E              |          | ٠                      | PAYMENT STATUS | ACH TYPE                              | ,            | ACCOUNT TYPE            |              |
| BANK ROUTING NUME | BER (EXACT MATCH | 4)             |          |                        | CARD TYPE      | CARD NUMBER (FIRST 6)                 |              | ACCOUNT NUMBER (LAST 4) |              |
|                   | EXPIRATION DA    | ITE 🖲 NONE     |          |                        |                | ONLY PAYMENT METHODS ATTACHED TO SCH  | EDULES       |                         |              |
|                   |                  | CURRENT MO     | NTH      |                        |                | ONLY PAYMENT METHODS ATTACHED TO ACTI | VE SCHEDULES |                         |              |
|                   |                  | O NEXT MONTH   |          |                        |                |                                       |              |                         |              |
|                   |                  | © CUSTOM DAT   | E RANGE  |                        |                |                                       |              |                         |              |

- 3. Click **Search**. Result: A search results list is displayed with payment method records matching the search criteria.
- 4. To view payment schedules that use a payment method, click the **View Schedule** icon to view linked schedules.
- 5. To export the list, click the **Export** icon in the top right-hand corner and select the file format for the export (CSV, PDF). As window displays with file type selected.
- 6. Type a name for the file.
- 7. Select a location.
- 8. Click Save.

# Edit a Payment Method

Use Edit Payment Method to edit an existing payment method of an existing PayPlan customer.

The option to edit a payment method is reached from the View Customer page. To get to that page, follow the steps to find a customer.

- 1. To edit a customer's payment method, open the View Customer page.
- 2. Click the 🧖 icon beside the desired payment method.
- 3. Edit the payment status, expiration date, name on card, or billing address information on the Edit Payment Method page as desired. The editable information fields change depending on the selected payment type.

**NOTE:** You cannot edit the Card Number, instead you would want to add a new Payment Method then delete the other.

4. Click Update. A result message is displayed.

# **Delete a Payment Method**

Use the Delete option to remove a payment method from a PayPlan customer.

The option to delete a payment method is reached from the View Customer page. To get to that page, follow the steps to find a customer.

- 1. To delete a customer's payment method, open the **View Customer** page.
- 2. Click the trash can icon in the row of the desired payment method. A Delete Confirmation message asks if you are sure you want to delete the payment method. This action cannot be undone.
- 3. Click Yes. The payment method is deleted.

**NOTE:** If the payment method is attached to active schedules, it will not be deleted. Instead, an error message will be displayed.

# 7–Schedules

# Add a scheduled payment

Use schedules to create a new payment schedule for an existing PayPlan customer.

- NOTE: Merchants with Healthcare MCCs (see Appendix B for Healthcare MCCs) may only enter a max of eight digits in the Schedule ID and Invoice Number fields.
  - 1. To add a scheduled payment to a PayPlan customer, click **PayPlan > Customer** on the main menu.
  - 2. Type the Customer ID. Click Search.
  - 3. Click on the **Customer ID**, then click **Add Schedule**.
  - 4. Type a new Schedule ID (it must be a unique, maximum 30 character limit number) and Schedule Name.
  - 5. Select a Schedule Status (default is Active).
  - 6. Select a payment method account to use for the schedule.
  - 7. To add a new payment method, click the + icon.
  - 8. Type the payment information, frequency, reprocess attempt number, and notification options. Required fields are marked with an asterisk (\*).
  - 9. When the frequency is selected, payment timing and duration options are displayed.
  - 10. The start date must be the current date or later. If the end date option is used, the end date must be greater than the last processing date.
  - 11. Schedules now include optional fields for Invoice Number and Description. The values in these fields are sent in the transaction request on the Next Date Billed.
  - 12. Click Save. A result message is displayed (for example, Schedule successfully added).

## Field Sizes for PayPlan Add/Edit Schedules

#### Table 9-1 Field Sizes for PayPlan Add/Edit Schedules

| Field Name    | Maximum Length |
|---------------|----------------|
| Card Number   | 22             |
| Schedule ID   | 40             |
| Schedule Name | 40             |

# **Schedule Frequency definitions**

The frequency is how often to bill the customer. After a schedule processes successfully with an approved transaction, the value in this field is used in logic to determine the date of the next transaction.

#### Table 9-2 Definitions

| Frequency     | Billing period                                                                                                    |
|---------------|----------------------------------------------------------------------------------------------------|
| Weekly        | Will bill once per week Next transaction date is +7 days Bills 52 times per year                                      |
| Bi-Weekly     | Will bill every two weeks Next transaction date is +14 days Bills 26 times per year                                   |
| Semi-Monthly  | Will bill twice a month, on the First and 15th, or the 15th and Last Day Bills 24 times per year                      |
| Monthly       | Bills once per month on the date specified in Next Bill Date Bills 12 times per year                                  |
| Bi-Monthly    | Bills once every two months on the date specified in Next Bill Date Bills six times per year                          |
| Quarterly     | Bills once per quarter (once every three months) on the date specified in Next Bill Date<br>Bills four times per year |
| Semi-Annually | Bills twice per year, on the anniversary of the start date and +6 months Bills two times per year                     |
| Annually      | Bills once per year, on the anniversary of the start date                                                             |

# Find a schedule

- 1. To find a PayPlan customer's payment method, click PayPlan > Schedule on the main menu.
- 2. Type the Schedule ID or other search criteria.
- 3. Click Search. A search results list is displayed with payment schedule records matching the search criteria, which includes a link to view the Transaction History.
- icon in the top right-hand corner and select the file format 4. To export the list, click the for the export (CSV or PDF).

NOTE: If you select the CSV file type, any commas in the exported data will be removed and amount fields will be exported with the \$ and decimal (for example, \$1576.32).

5. To view payment schedules details, click the Schedule ID. The Edit Payment Schedule page is displayed.

# Edit a schedule

Use Edit Payment Schedule to modify the information of an existing PayPlan recurring payment schedule.

- NOTE: The option to edit a schedule is reached from the Schedules page. To get to that page, follow the steps to *Find a Schedule*. You can also reach it from the View Customer page, Scheduled Payments section. To get to that page, follow the steps to *Find a Schedule*.
- To edit a payment schedule, from the Schedules page, click the desired Schedule ID. 1.
- 2. From the View Customer page, click the *icon beside the desired payment schedule*.

NOTE: The Edit Payment Schedule page also has a link to view payment history. Note that a void of a scheduled payment does not adjust the number of payments remaining on the schedule.

- 3. Edit any of the available fields (grayed-out fields are not editable).
  - a. If the schedule has not yet started processing, start date is editable. If the schedule has started processing, next bill date is editable.
  - b. If modifying any date field, the new date must be greater than the current date. The end date and cancellation date must also be greater than the next bill date.

- c. The status change date displays the timestamp of the most recent update to the Schedule Status. It is displayed in the local timezone set up for the Device. If it is not correct, please contact Global Payments Support.
- d. To cancel a schedule immediately, set the Schedule Status to Inactive.
- e. If the duration is assigned to be End Date, the End Date may be updated. It must be greater than the next bill date.
- f. If the duration is assigned to be a limited number, the number of payments remaining may be updated to any number greater than 0.
- g. If the duration is assigned to be Ongoing, a Cancellation Date may be set that is greater than the next bill date.
- 4. Select options for payment notifications to the customer.
- 5. Click **Update**. A result message is displayed. If the Next Bill Date was modified, a prompt message asks if it is a one-time or ongoing change.
- 6. To verify a processing date change, select the desired option and click **Continue**.
- 7. Click **OK**. The Schedule page displays the updated information for the schedule.

| PAYPLAN C                             | USTOMER PAYMENT METHOD SCHEDULE FA     | NIED SCHEDULE DETAIL PAYPLAN UPLO                  | AD                 |                                 |            |                                 |                       |   |
|---------------------------------------|----------------------------------------|----------------------------------------------------|--------------------|---------------------------------|------------|---------------------------------|-----------------------|---|
| SCHEDULE LIST / EDIT SCHEDULE         |                                        |                                                    |                    |                                 |            |                                 |                       |   |
| Edit Schedule                         |                                        |                                                    |                    |                                 |            |                                 |                       |   |
| Schedule Info                         | ී 💼                                    | SCHEDULE ID                                        | fredbrown          | SCHEDULE NAME                   |            | SCHEDULE STATUS                 | Active                | ~ |
| STATUS CHANGED ON<br>PAYMENTS TO DATE | 4/6/2021 9:11:52.AM<br>3               | PAYMENT METHOD *                                   | MC *5454           |                                 | <b>~</b> + | DEVICE                          | 3337 - Kent Gift Shop | ~ |
| PREVIOUS BILL DATE                    | 08/07/2021                             | Payment Amount<br>SUBTOTAL *                       | \$5.33             | TAX AMOUNT                      | \$0.00     | AMOUNT DUE                      | \$5.33                |   |
| CUSTOMER ID<br>STATUS<br>NAME         | fredbrown<br>Active<br>Fred Brown      | Schedule Frequency<br>PAYMENT FREQUENCY            | Bi-Monthly         | START DATE                      | 04/07/2021 |                                 |                       |   |
| TITLE<br>ADDRESS<br>LANGUAGE          | Supervisor<br>Montreal CAN<br>Français | Schedule Duration                                  | Ongoing            | CANCELLATION DATE               |            | NEXT PROCESSING DATE *          | 10/07/2021            | = |
|                                       |                                        | Schedule Options<br>EMAIL TRANSACTION RECEIPTS     | Never ~            | EMAIL ADVANCE NOTICE OF CHARGES | No 🗸       | REPROCESS DECLINED TRANSACTIONS | 0                     | ~ |
|                                       |                                        | Additional Transaction Data 1<br>INVOICE NUMBER(S) | Add Invoice Number | PO NUMBER                       |            |                                 |                       |   |
|                                       |                                        | DESCRIPTION                                        |                    |                                 |            |                                 |                       |   |
|                                       |                                        | Cancel                                             |                    | Dele                            | ete        |                                 | Save                  |   |

# **Delete a Schedule**

Use the Delete schedule option to delete an existing PayPlan recurring payment schedule.

- 1. Look up the schedule you would like to delete.
- 2. Click the trash icon beside the desired payment schedule.
- 3. A confirmation message is displayed asking if you want to delete this schedule.
- 4. Click OK to confirm.

| Delete Schedule |                                                                               |                                                 |     |  |  |  |  |  |
|-----------------|-------------------------------------------------------------------------------|-------------------------------------------------|-----|--|--|--|--|--|
| ()<br>Are you   | Customer ID<br>Schedule ID<br>Schedule Status<br>J sure you want to delete ti | joesmith<br>joesmith<br>Active<br>nis schedule? |     |  |  |  |  |  |
|                 |                                                                               | No                                              | Yes |  |  |  |  |  |

# **View agreement**

In Virtual Terminal – Portico, there is a pre-built recurring billing agreement that you can **<u>optionally</u>** use to obtain consent from the customer to save

their card information and to bill them on a recurring basis.

- 1. To access the View agreement link, click **PayPlan > Schedule** on the main menu.
- 2. Type the Schedule ID or other search criteria.
- 3. Click **Search**. Step Result: A search results list is displayed with payment schedule records matching the search criteria.
- To view the customer agreement, click the
   icon. A disclaimer page is displayed.
- 5. Click **OK**. The customer agreement is displayed.

| 3381 Steeles Ave E. Suite 200<br>Toronto, ON M2H3S7<br>(416) 123-4567                                                 |                                                                                                    |
|----------------------------------------------------------------------------------------------------|----------------------------------------------------------------------------------------------------|
| Paym                                                                                                    | ent Authorization Agreement                                                                                                    |
| Schedule ID / Name:                                                                                                   | joesmith                                                                                                    |
| Customer ID:                                                                                                    | joesmith                                                                                                    |
| Customer Name:                                                                                                    | Joe Smith                                                                                                    |
| First Charge will occur on:                                                                                           | April 7, 2021                                                                                                    |
| The agreement is in effect until:                                                                                     | Cancelled                                                                                                    |
| Method of Payment:                                                                                                    | MC *5454                                                                                                    |
| This authorization shall remain in effect<br>To cancel this agreement, I will contact t<br>kent.cheung@globalpay.com. | until <u>L cancel this agreement</u> .<br>he Merchant at the address or phone number listed above, or by email at<br>'s agent to email me receipts or other information related to my recurring |
| I further authorize Merchant or Merchant                                                                              |                                                                                                    |
| I further authorize Merchant or Merchant transactions with Merchant.                                                  |                                                                                                    |
| I further authorize Merchant or Merchant<br>transactions with Merchant.<br><u>X:</u><br>(Signature)<br>Joe Smith      | Date:                                                                                                    |

# View the failed schedules detail list

Use Failed Schedules Detail to view a list of failed schedules.

- To view the Failed Schedules Detail list, click PayPlan > Failed Schedules Detail on the main menu.
- Type any combination of search criteria.
   NOTE: Leave the fields blank to retrieve a general list of all transactions.
- 3. Click Search. A list of failed schedules meeting the search criteria is displayed.

# Process a stored payment, one-time charge

You can use a card on file of an existing PayPlan customer to process a one-time charge. This is done from the **View Customer** page (use <u>Find a Customer</u> to get to View Customer page). Partial approvals for one-time charges are not supported.

You have the option to make an immediate (Charge Now) or a Detailed Charge.

# **Charge Now**

1. To make an immediate charge, click

Charged Now Amount <sup>\$</sup> icon.

 Type the amount to be charged in the Charge Now Amount field and click Process. The transaction result page displays the issuer authorization response (for example, Approved).

| Charge Now          |                |
|---------------------|----------------|
| PAYMENT TYPE        | Credit Card    |
| ACCOUNT NUMBER      | MC *5454       |
| EXP DATE            | 12/21          |
| CHARGE NOW AMOUNT * | 18.99          |
|                     | Cancel Process |

# **Detailed Charge**

- 1. To make a detailed charge, click **Detailed Charge** [1] icon.
- 2. The One Time Payment page displays.
- 3. Type the amount in the subtotal field.
- 4. Optionally, type the invoice number and a description. Credit card stored payments also have the option to enter tax amount and PO Number.
- 5. Click **Process**. The transaction result page displays the issuer authorization response (for example, Approved).

| Card on File One              | e Time Payment                    |                                  |                    |                                |           |              |            |
|-------------------------------|-----------------------------------|----------------------------------|--------------------|--------------------------------|-----------|--------------|------------|
| Customer Info                 |                                   | Payment Method Info              |                    |                                |           |              |            |
| CUSTOMER ID<br>STATUS<br>NAME | fredbrown<br>Active<br>Fred Brown | CARD NUMBER<br>Billing Address   | MC *5454           | EXP DATE                       | 12 / 2021 | NAME ON CARD | Fred Brown |
| ADDRESS                       | Montreal CAN<br>Français          | ADDRESS 1<br>STATE / PROVINCE    |                    | ADDRESS 2<br>ZIP / POSTAL CODE |           | CITY         | Montreal   |
|                               |                                   | SUBTOTAL *                       | \$0.00             | TAX AMOUNT                     | \$0.00    | TOTAL AMOUNT | \$0.00     |
|                               |                                   | INVOICE NUMBER(S)<br>DESCRIPTION | Add Invoice Number | PO NUMBER                      |           |              | AUTH ONLY  |
|                               |                                   | Cancel                           |                    |                                | □ ALLOW   | DUPLICATE    | Process    |

# 8-Reports

Use the reports to see summary and detailed information about current and past batches. You can print the reports, export them, or save them in a number of file formats. <u>Reports can take up to two</u> minutes to generate and print. Do not click Print again or try to close the print dialog, as this can cause errors.

| global payments        |                           | ADA - 3381 STEELES AVE E. 👻 | 3337 - KENT GIFT SH | 0P <del>-</del> |
|------------------------|---------------------------|-----------------------------|---------------------|-----------------|
| ③ Transactions         | •                         |                             |                     |                 |
| 🛱 PayPlan              | RICAL BATCH CURRENT BATCH |                             | ANSACTIONS SUMMARY  | OPEN AU         |
| all Reports            | ▲                         |                             |                     |                 |
| - Historical Batch     | 08/24/2021                | Ē                           |                     | END I           |
| - Current Batch        |                           |                             |                     |                 |
| - Find Transactions    |                           |                             |                     |                 |
| - Transactions Summary | 5                         |                             |                     |                 |
| - Open Authorizations  | BATCH ID                  | BATCH S                     | EQUENCE NUMBER      |                 |
| - Find Batch Uploads   |                           |                             |                     |                 |
| C Admin                | •                         |                             |                     |                 |
| යි User Management     | •                         |                             |                     |                 |
| ① Support              | •                         |                             |                     |                 |

# **Common reporting functionality**

## Print

- 1. To print a report, click the **Print** button.
- 2. A print-preview screen will appear where you can select the destination printer, print all or specific pages, the page layout, and other print options.

NOTE: When printing this report, some data may be truncated. However, all data is displayed.

# Export

The Global Payments Virtual Terminal – Portico supports report exports in the following formats:

- PDF
- CSV

If exported in CSV, but you would like to view the data in Excel, note that Excel will import the fields with the "General" format. Per Microsoft, the General format converts numeric values to numbers and date values to dates. If you have long numeric strings in invoice, PO number, or Customer ID, Excel will convert these to exponent numbers.

# View / hide additional fields

Virtual Terminal – Portico includes an all-new user interface that provides the user with considerably more flexibility in customizing report views.

- 1. Clicking on the ellipsis (...) in the right-most column of the report listing will display a pop-up showing the fields that are currently hidden from the report grid.
- 2. To clear this popup, click anywhere outside of it.

| Transaction Number | Date Time 👻             | Customer ID | First Name | Last Name    | Account Number    | Card Type | Result   | Authorization Code | Authorized Amount | Settlement Amount | =       |
|--------------------|-------------------------|-------------|------------|--------------|-------------------|-----------|----------|--------------------|-------------------|-------------------|---------|
| 9372608            | Jul 22, 2017 9:58:41 AM |             |            | MC TEST CARD | ************0014  |           | Approved | 033464             | \$50.03           | \$0.00            | <br>1 * |
| 9372586            | Jul 22, 2017 9:58:36 AM |             |            |              | **********6527    |           | Approved | 007129             | \$3.55            | \$0.00            | <br>1   |
| 9372370            | Jul 22, 2017 9:57:39 AM |             |            |              | ************0014  |           | Approved | 033445             | \$1.50            | \$0.00            |         |
| 9372369            | Jul 22, 2017 9:57:39 AM |             |            | MC TEST CARD | ************0014  |           | Approved | 033444             | \$28.01           | \$0.00            |         |
| 9372367            | Jul 22, 2017 9:57:38 AM |             |            |              | *************6527 |           | Approved | 007124             | \$28.01           | \$0.00            |         |

| /1079 | Manua        | 1            |                  |                             |                   |                                      |   |
|-------|--------------|--------------|------------------|-----------------------------|-------------------|--------------------------------------|---|
| /100  | More Details |              |                  |                             |                   |                                      |   |
|       | TRANSACTION  | 200002204779 | ENTRY            | Manual                      | INVOICE NUMBER(S) | 12345A                               |   |
| IC1   | PO NUMBER    | P0234958     | FIRST NAME       | John                        | LAST NAME         | Doe                                  |   |
| /133  | COMPANY      |              | CLERK ID         | Kent                        | ATTACHMENTS       |                                      |   |
| 1C1   | SCHEDULE ID  |              | BATCH CLOSE DATE | Jul 20, 2021<br>11:02:00 PM | DESCRIPTION       | Order for: 2 x SKU<br>123745 1 x SKU | J |
| IC1   |              |              |                  |                             |                   | 432489                               |   |
| Ŀ     |              |              |                  |                             |                   |                                      | - |
|       |              |              |                  |                             |                   |                                      |   |

3. To add currently hidden fields to the report grid, click the as shown below

| .er  | Card Type | Result   | Authorization Code | Authorized Amount | Settlement Amount | =     |
|------|-----------|----------|--------------------|-------------------|-------------------|-------|
| 14   |           | Approved | 033464             | \$50.03           | \$0.00            | <br>^ |
| 527  | Decimes   | Approved | 007129             | \$3.55            | \$0.00            |       |
| 14   |           | Approved | 033445             | \$1.50            | \$0.00            |       |
| J014 |           | Approved | 033444             | \$28.01           | \$0.00            |       |
| 527  | Decement  | Ar ved   | '124               | 11 'غ             | \$0 ′             |       |

#### 4. A column control appears as shown below:

| Card Type | Result   | Authorization Code | Authorized Amount | Settlement Amount   |
|-----------|----------|--------------------|-------------------|---------------------|
|           | Approved | 033464             | \$50.03           | Columns:            |
| Decives   | Approved | 007129             | \$3.55            | × Tip Amount        |
|           | Approved | 033445             | \$1.50            | ¥ Entry             |
|           | Approved | 033444             | \$28.01           |                     |
| Decever   | Approved | 007124             | \$28.01           | X Invoice Number(s) |
|           | Approved | 033442             | \$1.54            | × PO Number         |
|           | Approved | 033441             | \$50.03           | × Transaction Type  |
|           | Approved | 033440             | \$1.57            | × Description       |
|           | Approved | 033437             | \$1.54            |                     |
| •         | Approved | 033436             | \$1.57            | X Clerk ID          |
|           |          |                    |                   | X Attachments       |
|           |          |                    |                   | × Schedule ID       |
|           |          |                    |                   | ¥ Fully Captured    |
|           |          |                    |                   | × BuverFmailAddres  |

- 5. Click on the columns that you would like to add to the report grid. Selected columns will show a checkmark. This control acts as a toggle. You can remove a selected column by clicking on it again which will change the checkmark to an **x**.
- 6. The additional selected columns now appear in the report grid.

| =   | Transaction Type | Invoice Number(s) | Entry         | Settlement Amount | Authorized Amount | Authorization Code | Result   | Card Type |
|-----|------------------|-------------------|---------------|-------------------|-------------------|--------------------|----------|-----------|
|     | Credit Auth      |                   | Swiped        | \$0.00            | \$50.03           | 033464             | Approved |           |
|     | Credit Auth      |                   | Manual        | \$0.00            | \$3.55            | 007129             | Approved |           |
|     | Credit Auth      |                   | Manual        | \$0.00            | \$1.50            | 033445             | Approved |           |
|     | Credit Auth      |                   | Swiped        | \$0.00            | \$28.01           | 033444             | Approved |           |
|     | Credit Auth      |                   | Manual        | \$0.00            | \$28.01           | 007124             | Approved | -         |
|     | Credit Auth      |                   | Swiped        | \$0.00            | \$1.54            | 033442             | Approved |           |
|     | Credit Auth      |                   | Swiped        | \$0.00            | \$50.03           | 033441             | Approved |           |
|     | Credit Auth      |                   | Swiped        | \$0.00            | \$1.57            | 033440             | Approved |           |
| 100 | Credit Auth      |                   | Chip          | \$0.00            | \$1.54            | 033437             | Approved |           |
|     | Credit Auth      |                   | Chip - Insert | \$0.00            | \$1.57            | 033436             | Approved |           |

# **Batch reporting**

## **Current batch summary**

Use the current batch summary report to get general information about your batch in progress. To run the current batch summary report, click **Reports > Current Batch** on the main menu.

# **Current batch details**

Use the current batch details report to get detailed information about your batch in progress. This is accessible from the Current Batch Summary report.

| REPORTS                                  | HISTORICAL BATCH | CURRENT BATCH | FIND TRANSACTIONS  | TRANSACTIONS SUP | MMARY OPEN AUTHO  | DRIZATIONS FIND BA | TCH UPLOADS   |              |              |             |                       |      |
|------------------------------------------|------------------|---------------|--------------------|------------------|-------------------|--------------------|---------------|--------------|--------------|-------------|-----------------------|------|
| Current Batch S                          | Summary          |               |                    |                  |                   |                    |               |              |              |             | Show Current Batch De | ails |
| BATCH ID BATCH SEQUENCE NUMBER 1275369 1 |                  |               | ACTIVE TRANSACTION | I COUNT          | ACTIVE TRANSACTIO | N AMOUNT           |               |              |              | ē 1 t       | 2                     |      |
| CARD TYPE +                              | CREDIT AMOUNT    | CREDIT COUNT  | DEBIT AMOUNT       | DEBIT COUNT      | SALE AMOUNT       | SALE COUNT         | RETURN AMOUNT | RETURN COUNT | TOTAL AMOUNT | TOTAL COUNT | TIP AMOUNT            |      |
|                                          | \$48.16 \$0.00   |               | 0                  | \$48.16          | 4                 | \$0.00             | 0             | \$48.16      | 4            | \$0.00      | *                     |      |
| VISA                                     | \$149.00         | 5             | \$0.00             | 0                | \$153.00          | 4                  | (\$4.00)      | 1            | \$149.00     | 5           | \$0.00                |      |

The Current Batch Details report is displayed.

| REPORTS            | HISTORICAL BATCH CU      | RRENT BATCH   | FIND TRANSACTIONS | TRANSACTIONS    | SUMMARY   | OPEN AUTHORIZATIONS     | FIND BATCH UPLOADS |                   |            |          |                    |            |
|--------------------|--------------------------|---------------|-------------------|-----------------|-----------|-------------------------|--------------------|-------------------|------------|----------|--------------------|------------|
| Current Batch De   | tails                    |               |                   |                 |           |                         |                    |                   |            |          | Show Current Bat   | ch Summary |
| BATCH ID           | BATCH                    | SEQUENCE NUME | BER               | ACTIVE TRANSACT | ION COUNT | ACTIVE T                | RANSACTION AMOUNT  |                   |            |          |                    |            |
| 1275369            | 1                        |               |                   | 9               |           | \$197                   | .16                |                   |            |          |                    | 0          |
|                    |                          |               |                   |                 |           |                         |                    |                   |            |          |                    |            |
| TRANSACTION NUMBER | DATE TIME 👻              | CUSTOM        | ER ID TRANSACT    | ION TYPE CAP    | RD TYPE   | ACCOUNT NUMBER          | SETTLEMENT AMOUNT  | AUTHORIZED AMOUNT | TIP AMOUNT | RESULT   | AUTHORIZATION CODE | =          |
| 1056006586         | Jan 17, 2020 10:41:32 AM | (             | Cred              | lit Sale        | VISA      | **********1111          | \$5.00             | \$5.00            | \$0.00     | Approved | 356591             | · ^        |
| 1055252064         | Dec 4, 2019 6:54:42 PM   |               | Cred              | lit Sale        | VISA      | ***********1111         | \$140.00           | \$140.00          | \$0.00     | Approved | 494227             |            |
| 1055237488         | Dec 3, 2019 8:57:35 AM   |               | Cred              | lit Sale        |           | ********5454            | \$1.00             | \$1.00            | \$0.00     | Approved | 637677             |            |
| 1055230411         | Dec 2, 2019 2:00:45 PM   |               | Cred              | lit Sale        |           | *******5454             | \$1.00             | \$1.00            | \$0.00     | Approved | 836875             |            |
| 1055174758         | Nov 25, 2019 6:08:55 PM  |               | Credit            | t Return        | VISA      | ******************      | (\$4.00)           | (\$4.00)          | \$0.00     | Approved | 206859             |            |
| 1055174756         | Nov 25, 2019 6:04:02 PM  |               | Cred              | lit Sale        | VISA      | ******************11111 | \$4.00             | \$4.00            | \$0.00     | Approved | 920743             |            |

- 1. You can return to the Current Batch Summary by clicking the **Show Current Batch Summary** link in the upper-right corner of the screen.
- 2. The current batch can be closed from either the Current Batch Summary or Current Batch

Details report. To close the current batch, click the **Close Batch** button. See <u>Close a</u> <u>Batch</u> for more information.

# **Historical batch report**

Use the historical batch report to find information on previously closed batches.

- 1. Click **Reports > Historical Batch** on the main menu.
- 2. Enter the Start and End Date search criteria. Click **Search**.
- 3. Click the **Batch ID** number to see the batch summary for that batch.
- 4. Click the **Show Batch Details** link in the upper-right portion of the screen to view all of the transactions in that batch.
- 5. To go back to the Historical Batch Summary for the currently selected batch, click the **Show Batch Summary** link in the upper-right portion of the Historical Batch Details report.

| REPORTS                      |                         |             |                       |           |                  |                     |                   |            |                   |                    |                   |                    |
|------------------------------|-------------------------|-------------|-----------------------|-----------|------------------|---------------------|-------------------|------------|-------------------|--------------------|-------------------|--------------------|
| HISTORICAL BATCH RESULTS / B | ATCH DETAILS            |             |                       |           |                  |                     |                   |            |                   |                    |                   |                    |
| Batch Details                |                         |             |                       |           |                  |                     |                   |            |                   |                    |                   |                    |
| BATCH ID                     |                         |             | BATCH SEQUENCE NUMBER |           |                  | BATCH CLOSE DATE    |                   | ACTIVE     | TRANSACTION COUNT |                    | ACTIVE            | TRANSACTION AMOUNT |
| 654884                       | 23                      |             |                       |           | 7/28/21 11:01 PM |                     |                   |            | \$11.             | \$11.27            |                   |                    |
| TRANSACTION NUMBER           | DATE TIME 👻             | CUSTOMER ID | TRANSACTION TYPE      | CARD TYPE | ACCOUNT NUMB     | R SETTLEMENT AMOUNT | AUTHORIZED AMOUNT | TIP AMOUNT | RESULT            | AUTHORIZATION CODE | INVOICE NUMBER(S) | FIRST NAME         |
| 200002285894                 | Jul 28, 2021 5:03:46 AM | joesmith    | Recurring Payment     |           | ********5        | \$11.27             | \$11.27           | \$0.00     | Approved          | MC1127             |                   |                    |
|                              |                         |             |                       |           |                  |                     |                   |            |                   |                    |                   |                    |
|                              |                         |             |                       |           |                  |                     |                   |            |                   |                    |                   |                    |

# **Transactional reporting**

## **Transactions summary**

Use the Find Transactions Summary report to find transactions based on a set of search criteria.

- 1. Click **Reports > Transactions Summary** on the main menu.
- 2. Change the date criteria to refine the search to a broader timeframe or earlier date range. The End Date cannot be earlier than the Start Date.
- 3. Optionally, you may further refine the search criteria by clicking on the **Show More Options** link

| REPORTS              |            |          | TRANSACTIONS SUMMARY |          |       |        |   |
|----------------------|------------|----------|----------------------|----------|-------|--------|---|
| SEARCH BY DATE RANGE |            |          |                      |          |       |        |   |
| START DATE           | 01/23/2020 | END DATE | 01/23/2020           | <b>—</b> | Clear | Search |   |
| Show More Options    |            |          |                      |          |       |        | • |

4. This will expand the search criteria to include the Batch ID, Batch Sequence Number, and Clerk ID. To hide these additional options, click the **Hide More Options** link.

| REPORTS              | HISTORICAL BATCH | CURRENT BATCH | FIND TRANSACTIONS | TRANSACTIONS SUMMARY | OPEN AUTHORIZATIONS | FIND BATCH UPLOADS |       |        |
|----------------------|------------------|---------------|-------------------|----------------------|---------------------|--------------------|-------|--------|
| SEARCH BY DATE RANGE | 01/23/2020       | ۲             | END DATE          | 01/23/2020           | Ħ                   |                    | Clear | Search |
| Hide More Options    | BATCH ID         |               | BATCH SEQUENC     | E NUMBER             |                     | CLERK ID           |       |        |

- 5. After entering the desired search criteria, click the Search button.
- 6. A summary of transactions meeting the search criteria is displayed.
- 7. You can view the list of transactions meeting the search criteria by clicking the **Show Transactions** link in the upper-right corner of the Transaction Summary List.
- 8. To go back to the Transaction Summary List, click the Show Summary link.

# Find transactions (transaction detail listing)

Use the find transactions details report to locate transaction records. Depending on the type of information that you have, you may either key the Transaction Number or narrow your search criteria based on the numerous fields available.

- 1. Click Reports > Find Transactions
- 2. Enter the Transaction Number OR a Start Date and End Date.
  - If a Transaction Number is entered, the Start and End Dates will become grayed out and will not be a criteria in the search.
  - The Start and End dates will default to the current date. Change the date criteria to refine the search to a broader timeframe or earlier date range.

| ORTS                   | HISTORICAL BATCH | CURRENT BATCH | FIND TRANSACTIONS    | TRANSACTI  | ONS SUMMARY   | OPEN AUTHORIZATION | GHECK DETAIL | S HMS DETA | LS FRAUD DECLINE I | DETAILS FIND BATCH UPLOADS |       |        |
|------------------------|------------------|---------------|----------------------|------------|---------------|--------------------|--------------|------------|--------------------|----------------------------|-------|--------|
| ARCH BY TRANSACTION NU | IMBER            |               | SEARCH BY DATE RANGE |            |               |                    |              |            |                    |                            |       |        |
| TRANSACTION N          | UMBER            |               | START DATE           | 05/13/2    | 019           |                    | END DATE     | 05/13/2019 |                    |                            | Clear | Search |
| Hide More Options      |                  |               |                      |            |               |                    |              |            |                    |                            |       |        |
| BA                     | ATCH ID          |               | BATCH SEQUENCE       | NUMBER     |               |                    | CI           | ERK ID     |                    | AUTHORIZATION CODE         |       |        |
| CARD NUMBER (F         | IRST 6)          |               | CARD NUMBER          | R (LAST 4) |               |                    | INVOICE NUM  | BER(S)     |                    | PO NUMBER                  |       |        |
| CUSTO                  | MER ID           |               | FIR                  | IST NAME   |               |                    | LAST         | NAME       |                    | TOTAL AMOUNT               |       |        |
| SCHEE                  | DULE ID          |               | TRANSACT             | ION TYPE   | All           |                    | CAR          | D TYPE AI  | Ť                  | PAYMENT TYPE               | All   |        |
| TRANSACTION S          | STATUS All Appr  | oval 🔻        |                      | C          | INCLUDE VOIDE | D TRANSACTIONS     |              |            |                    |                            |       |        |
|                        |                  |               |                      |            |               |                    |              |            |                    |                            |       |        |

- 3. To hide these additional options, click the Hide More Options link.
- 4. After entering the desired search criteria, click the Search button.
- 5. A listing of transactions meeting the search criteria is displayed. To view the transaction results of a specific transaction, click on a **Transaction Number** link located in the left-most column of the transaction listing.

# **Open authorizations report**

Use the open authorizations report to locate authorizations that have not been closed.

- 1. Click **Reports > Open Authorizations** on the main menu.
- 2. Enter the Transaction Number or a Start Date and End Date.

| REPORTS HIS                  | ORICAL BATCH CUR | RENT BATCH | FIND TRANSACTIONS    | TRANSACTIO | NS SUMMARY | OPEN AL | JTHORIZATIONS | CHECK DETAILS   | HMS D    | DETAILS FR | AUD DECLINE DETAILS | FIND BATCH UPLOADS   |       |        |
|------------------------------|------------------|------------|----------------------|------------|------------|---------|---------------|-----------------|----------|------------|---------------------|----------------------|-------|--------|
| SEARCH BY TRANSACTION NUMBER | ۹                | S          | SEARCH BY DATE RANGE | 01/23/20   | 120        |         |               | END DATE        | 01/23/20 | 020        | Ħ                   |                      | Clear | Search |
| Hide More Options            |                  |            |                      |            |            |         |               |                 |          |            |                     |                      |       |        |
| CLERK I                      |                  |            | AUTHORIZATIO         | ON CODE    |            |         |               | CARD NUMBER (FI | RST 6)   |            |                     | CARD NUMBER (LAST 4) |       |        |
| INVOICE NUMBER(S             | )                |            | PO                   | NUMBER     |            |         |               | FIRST           | NAME     |            |                     | LAST NAME            |       |        |
| TOTAL AMOUN                  | r                |            | TRANSACTI            | ON TYPE    | All        |         | •             | CARE            | TYPE     | All        | •                   |                      |       |        |

- 3. After entering the desired search criteria, click the **Search** button. A list of open authorizations meeting the search criteria is displayed.
- 4. To view the transaction results of a specific transaction, click on a **Transaction Number** link located in the left-most column of the transaction listing.

# Add to batch from the open authorizations report

One or more open authorization transactions, up to a maximum of 50 transactions, can be added to the current open batch from the open authorizations report.

|     |                                                        |                          |        |                 |    |           | ~                  |              |          |                    |                   |                   |   |
|-----|--------------------------------------------------------|--------------------------|--------|-----------------|----|-----------|--------------------|--------------|----------|--------------------|-------------------|-------------------|---|
| Tra | Transaction List Transactions Selected: 0 Add to Batch |                          |        |                 |    |           |                    |              |          |                    |                   |                   |   |
|     | TRANSACTION NUMBER                                     | DATE TIME 👻              | CUSTON | MER ID FIRST NA | ME | LAST NAME | ACCOUNT NUMBER     | CARD TYPE    | RESULT   | AUTHORIZATION CODE | AUTHORIZED AMOUNT | SETTLEMENT AMOUNT | = |
|     | 2224446441                                             | Jan 21, 2020 11:40:46 AM | 4      |                 |    |           | *********1005      | 1002         | Approved | 007465             | \$10.00           | \$0.00            |   |
|     | 2224439576                                             | Jan 21, 2020 11:14:49 AM | 4      |                 |    |           | ************1005   | 1            | Approved | 007458             | \$10.00           | \$0.00            |   |
|     | 2224383506                                             | Jan 21, 2020 7:11:57 AM  |        | Am              | ex | Test      | **************9128 | <b>New X</b> | Approved | 007434             | \$12.03           | \$0.00            |   |

 To add Open authorization transactions to the current open batch, click on the checkmark immediately to the left of the Transaction Numbers that you want to add to the current open batch. You may select up to a maximum of 50 transactions simultaneously to add to the batch.

| ~ | Transaction Number | Date Time 🔻              | Customer ID | First Name | Last Name      | Account Number     | Card Type | Result   | Authorization Code | Authorized Amount | Settlement Amount |  |
|---|--------------------|--------------------------|-------------|------------|----------------|--------------------|-----------|----------|--------------------|-------------------|-------------------|--|
| ~ | 9372680            | Jul 22, 2017 12:47:42 PM |             |            | VI TEST CREDIT | ************0016   | VISA      | Approved | 58963A             | \$24.01           | \$0.00            |  |
| - | 9372610            | Jul 22, 2017 9:58:41 AM  |             |            | MC TEST CARD   | *************0014  |           | Approved | 033465             | \$50.03           | \$0.00            |  |
| ~ | 9372608            | Jul 22, 2017 9:58:41 AM  |             |            | MC TEST CARD   | *************0014  |           | Approved | 033464             | \$50,03           | \$0.00            |  |
| ~ | 9372586            | Jul 22, 2017 9:58:36 AM  |             |            |                | **************6527 |           | Approved | 007129             | \$3.55            | \$0.00            |  |
| ~ | 9372370            | Jul 22, 2017 9:57:39 AM  |             |            |                | ************0014   |           | Approved | 033445             | \$1.50            | \$0.00            |  |
| ~ | 9372369            | Jul 22, 2017 9:57:39 AM  |             |            | MC TEST CARD   | *************0014  |           | Approved | 033444             | \$28.01           | \$0.00            |  |
| ~ | 9372367            | Jul 22, 2017 9:57:38 AM  |             |            |                | ***********6527    |           | Approved | 007124             | \$28.01           | \$0.00            |  |
| ~ | 9372364            | Jul 22, 2017 9:57:37 AM  |             |            |                | ***********0467    |           | Approved | 033442             | \$1.54            | \$0.00            |  |
| ~ | 9372361            | Jul 22, 2017 9:57:36 AM  |             |            |                | ***********0467    |           | Approved | 033441             | \$50.03           | \$0.00            |  |
| ~ | 9372360            | Jul 22, 2017 9:57:35 AM  |             |            | MC TEST CARD   | *************0014  |           | Approved | 033440             | \$1.57            | \$0.00            |  |
| ~ | 9372347            | Jul 22, 2017 9:57:32 AM  |             |            | MC TEST CARD   | *************0014  |           | Approved | 033437             | \$1.54            | \$0.00            |  |
| ~ | 9372345            | Jul 22, 2017 9:57:31 AM  |             |            | MC TEST CARD   | *************0014  |           | Approved | 033436             | \$1.57            | \$0.00            |  |

- 2. After selecting the transactions that you would like to be added to the batch, click the **Add to Batch** button. A confirmation prompt will appear stating the number of transactions that will be added to the batch.
- 3. Click **OK** to add the selected transactions to the batch. The selected transactions will be added to the batch and will be removed from the Open Authorizations report.

# 9-Uploads

# **Upload batch**

This function is used to upload a file of transactions. Follow these steps to "upload batch":

- 1. Navigate to Transactions > Upload Batch.
- 2. Fill in the upload name.
- 3. Click Delimiter Type.
- 4. Click Upload File or Drag & Drop File to be processed.
- 5. Click Upload.

**NOTE:** Click the **View Batch File Layout** link in the upper right corner to open the details of how the file has to be formatted to properly upload.

| global payments | × |
|-----------------|---|
| ③ Transactions  | • |
| - Sale          |   |
| - Return        |   |
| - Verify        |   |
| - Upload Batch  |   |
| 🗟 PayPlan       | - |
| all Reports     | • |

| TRANSACTIONS    |  | UPLOAD BATCH                         |                        |
|-----------------|--|--------------------------------------|------------------------|
| Upload Batch    |  |                                      | View Batch File Layout |
| UPLOAD NAME     |  | DELIMITER TYPE Comma V               |                        |
| SELECT A FILE * |  | Upload File OR Drag & Drop File Here |                        |
| Clear All       |  |                                      | Upload                 |

# **Reports find batch uploads**

This function is used to view submitted batch upload details. Follow these steps:

- 1. Navigate to Menu > Reports > Find Batch Uploads.
- 2. Select the Date range you would like displayed, then click Search.

This will display Batch Upload List that contains details of batches that have been uploaded, click **Upload ID** for additional details.

# **PayPlan upload**

This function is used to upload new data into PayPlan, this tool is intended for importing customers, credit cards, and schedules. This <u>cannot be used to edit existing records</u>.

- Customer records
- · Customer records + credit card records at same time
- Customer records + credit card records + schedule records at same time

**NOTE:** You cannot upload credit card records or schedule records without uploading the customer records together.

- 1. Navigate to Menu > PayPlan > PayPlan Upload.
- 2. Click on the icon.
- 3. Key in upload name.
- 4. Click Delimiter Type.
- 5. Click Upload File or Drag & Drop Files.
- 6. Click Upload.

| globalpayments           | ati 📃 🖪 gp us test merchant- 6600 dallas tollway 🖌 🔲 1002-station 1 / Front desk + | ENGLISH + KENT +         |
|--------------------------|------------------------------------------------------------------------------------|--------------------------|
| ③ Transactions           |                                                                                    |                          |
| 🛱 PayPlan 🖌              |                                                                                    |                          |
| - Customer               | 5                                                                                  |                          |
| - Payment Method         | ords                                                                               | View PayPlan File Layout |
| - Schedule               | DELIMITER TYPE Comma v 0                                                           |                          |
| - Failed Schedule Detail |                                                                                    |                          |
| - PayPlan Upload         | Upload File OR Drag & Drop File Here                                               |                          |
| Reports •                |                                                                                    |                          |
| C Admin                  | , Please select a customer file first.                                             |                          |
| Cuser Management         | Please select a credit card file first.                                            |                          |
| ① Support                |                                                                                    |                          |
|                          |                                                                                    | Upload                   |
|                          |                                                                                    |                          |
|                          |                                                                                    |                          |

**NOTE:** Click the **View PayPlan File** Layout link in the upper right corner to open the details of how the files have to be formatted to properly upload.

# PayPlan upload list

Used to Report on PayPlan Upload details.

- 1. Navigate to Menu > PayPlan > PayPlan Upload.
- 2. Select the date range
- 3. Optional: Click Show More Options to search by upload name or upload status.
- 4. Click Search. This will display PayPlan uploads.

| PA | YPLAN       | CUSTOMER PAYMENT METHO  | D SCHEDULE FAILED SC | HEDULE DETAIL PAYPLAN UPLOAD                                  |                  |            |                   |
|----|-------------|-------------------------|----------------------|---------------------------------------------------------------|------------------|------------|-------------------|
|    |             |                         |                      | ~                                                             |                  |            |                   |
| ι  | Jpload List |                         |                      |                                                               |                  |            | 1 🖶 🕑             |
|    | UPLOAD ID   | DATE TIME 👻             | STATUS               | STATUS NOTE                                                   | UPLOAD NAME      | FILE COUNT | TRANSACTION COUNT |
|    | 2012        | Aug 23, 2021 5:15:00 PM | COMPLETE             | All records processed.                                        | test5            | 2          | 2                 |
|    | 2010        | Aug 23, 2021 5:10:51 PM | COMPLETE             | All records processed.                                        | test4            | 2          | 2                 |
|    | 2008        | Aug 23, 2021 5:09:02 PM | COMPLETE             | All records processed.                                        | test3            | 2          | 2                 |
|    | 1996        | Aug 23, 2021 3:10:40 PM | REJECTED             | Errors found during customer file parsing, see error details. | TESTT            | 2          | 0                 |
|    | 1995        | Aug 23, 2021 3:09:00 PM | REJECTED             | Errors found during customer file parsing, see error details. | test2            | 2          | 0                 |
|    | 1994        | Aug 23, 2021 3:07:30 PM | REJECTED             | Errors found during customer file parsing, see error details. | sample customer  | 2          | 0                 |
|    | 1992        | Aug 23, 2021 2:58:19 PM | COMPLETE             | All records processed.                                        | customer n cards | 2          | 2                 |

# **10-Administrative tasks**

# Close a batch

If your account does not have Auto-Close function turned on, you can use **Close Batch** to close the current open batch. We recommend you to close your batch at least once per day.

| Open Batch Details                                                                                                    |                                             |     |
|----------------------------------------------------------------------------------------------------|---------------------------------------------|-----|
| Batch ID<br>Batch Sequence Number<br>Active Transaction Count<br>Active Transaction Amount<br>Are you sure you want to close th | 661397<br>29<br>2<br>\$898.87<br>his batch? |     |
|                                                                                                    | No                                          | Yes |

# Add or edit the receipt footer

The receipt footer is a message that is printed at the bottom of receipts.

- 1. To add or edit the receipt footer, click Admin > Settings from the main menu
- 2. Click the Receipt Footer tab.
- 3. Type the new message or modify the existing message in the text field. The receipt footer message may contain up to 525 characters.

| ADMIN SETTINGS       |                                                                                                    |           |        |                  |
|----------------------|----------------------------------------------------------------------------------------------------|-----------|--------|------------------|
| Hardware             | Recei                                                                                                    | pt Footer | Device | Hardware Drivers |
| Receipt Footer Setup |                                                                                                    |           |        |                  |
| RECEIPT FOOTER TEXT  | Thank you for your order at the<br>Amazing Company!<br>We do offer exchanges and returns<br>within 14 days with the original<br>receipt. Fackage must be unopened<br>in original condition.<br>Any questions, just give me a shot<br>We'd be happy to help-<br>1888-57-1234<br>M-F 09:00 - 18:00ET | and       |        |                  |
|                      | 275/525 characters entered.                                                                                                    | le le     |        |                  |
| Cancel               |                                                                                                    |           |        |                  |

4. Click Save.

# Name a terminal device

Use the Device tab in Settings to (optionally) name your devices (if you have more than one).

- 1. To name a terminal device, click Admin > Settings from the main menu.
- 2. Click the **Device** tab, then click a **Terminal Device Number**.
- 3. In the Device Name field, enter a name for the device. Device Names can contain up to 100 characters.
- 4. Click Save.

# **Create New User**

The merchant administrator has the ability to create new users and assign specific roles to them.

- 1. To create a new user, click **User Management > Users** from the main menu.
- 2. Click this icon to load the add user page
- 3. Enter the user's information in the appropriate fields. The following are required:
  - a. Username (must be email address)
  - b. First name
  - c. Last name
  - d. Display name
- 4. On the right side of the screen under **Merchants and Roles** search or scroll to select the merchant and Role Name to assign to the user you are creating.

| Merchan       | ts and Roles * 🕦                                    |                 |                           |                                        |  |  |  |  |
|---------------|-----------------------------------------------------|-----------------|---------------------------|----------------------------------------|--|--|--|--|
| Showing 12 of | howing 12 of 12 available roles                     |                 |                           |                                        |  |  |  |  |
| ~             | MERCHANT NAME A1                                    | MERCHANT NUMBER | ROLE NAME +2              | ACTIONS                                |  |  |  |  |
|               | Global Payments VT                                  | 666611122019    | MerchantClerkUser         | • •                                    |  |  |  |  |
|               | Global Payments VT                                  | 666611122019    | MerchantMgrUser           | •                                      |  |  |  |  |
| ~             | Global Payments VT                                  | 666611122019    | MerchantReportingTrxnUser | • •                                    |  |  |  |  |
| •             | 1 / 1 <b>&gt; &gt;</b> 25 <b>&gt;</b> items per pag | e               |                           | <ul> <li>1 - 12 of 12 items</li> </ul> |  |  |  |  |

- 5. Click this Icon 😐 to add the merchant and Role to the user
- 6. Assigned Merchant and Role will display in the box below

| Showing 1 of 1 roles assigned |                               |                 |               |                  |  |  |  |  |  |
|-------------------------------|-------------------------------|-----------------|---------------|------------------|--|--|--|--|--|
| ~                             | MERCHANT NAME +1              | MERCHANT NUMBER | ROLE NAME A2  | ACTIONS          |  |  |  |  |  |
| ~                             | Global Payments VT            | 666611122019    | MerchantAdmin | <b>1</b>         |  |  |  |  |  |
|                               |                               |                 |               |                  |  |  |  |  |  |
|                               |                               |                 |               | -                |  |  |  |  |  |
| 4                             |                               |                 | 1             | 1                |  |  |  |  |  |
| 4                             | 1 / 1 ▶ ▶ 25 ▼ items per page | 9               |               | 1 - 1 of 1 items |  |  |  |  |  |

7. Select Default Merchant and Default Device from the dropdown, this device is what will load by default when the user logs in.

| Defaults 🕦         |                                   |   |
|--------------------|-----------------------------------|---|
| DEFAULT MERCHANT * | Global Payments VT - 666611122019 | ~ |
| DEFAULT DEVICE *   | 696                               | ~ |

- 8. <u>Optional</u>: Select **Allow Manage Users** to allow for the user to have access to User Management
- 9. Click Save.

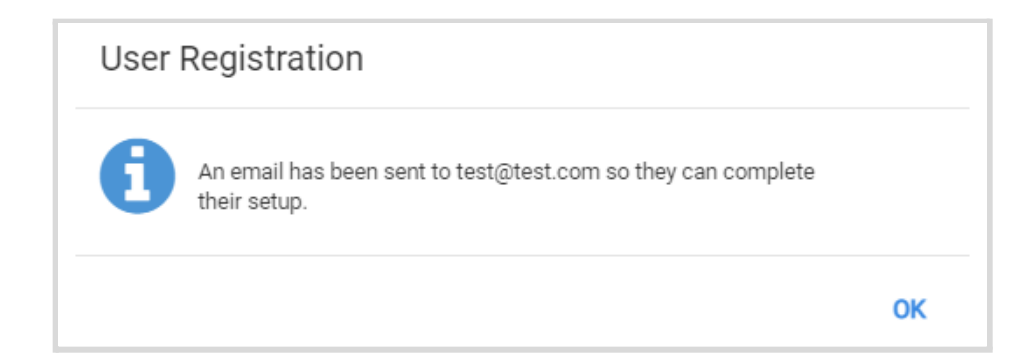

# Permissions by role

#### Table 14-1 Permission by Role Chart

| Permitted Action        | Clerk | Manager | Reporting<br>User | Reporting/<br>Trxn User | Admin |
|-------------------------|-------|---------|-------------------|-------------------------|-------|
| Sale                    | Х     | Х       |                   |                         | Х     |
| Return                  |       | Х       |                   | Х                       | Х     |
| Offline Sale            | Х     | Х       |                   |                         | Х     |
| Account Verify          | Х     | Х       |                   |                         | Х     |
| Void                    |       | Х       |                   | Х                       | Х     |
| Current Batch           | Х     | Х       | Х                 | Х                       | Х     |
| Add to Batch            | Х     | Х       |                   |                         | Х     |
| Adjustment              | Х     | Х       |                   |                         | Х     |
| Authorization           | Х     | Х       |                   |                         | Х     |
| Offline Authorization   | Х     | Х       |                   |                         | Х     |
| Close Batch             |       | Х       | Х                 | Х                       | Х     |
| Historical Batch        |       | Х       | Х                 | Х                       | Х     |
| Find Transactions       |       | Х       | Х                 | Х                       | Х     |
| Receipt Template        |       | Х       |                   |                         | Х     |
| Device Name             |       | Х       |                   |                         | Х     |
| PayPlan View            | Х     | Х       | Х                 | Х                       | Х     |
| PlayPlan Modify         | Х     | Х       |                   | Х                       | Х     |
| PayPlan Delete          |       | Х       |                   |                         | Х     |
| PayPlan One-Time Charge | Х     | Х       |                   | Х                       | Х     |

# Add custom roles

Virtual Terminal allows for administrative users to create custom roles, with permissions of their choosing.

- 1. Under User Management, click Roles from the Virtual Terminal menu
- 2. Click the <sup>(+)</sup> icon to create a new custom role
- 3. Key in the new Role Name

Select merchant name or merchant number(s) for this role and click  $^{igodot}$ 

- 4. Select the desired permission(s)
- 5. Click Save
- 6. The Custom Role is now available to be selected on user management screens.

| Add New Role                       |                    |                               |                                                           |                                       |
|------------------------------------|--------------------|-------------------------------|-----------------------------------------------------------|---------------------------------------|
| Role Details                       |                    |                               |                                                           |                                       |
| ROLE NAME *                        |                    |                               |                                                           |                                       |
| Merchants *                        |                    |                               | Permissions *                                             |                                       |
| Showing 2 of 2 available merchants |                    | Assign 0 selected merchant(s) | Showing 25 of 41 available permissions                    | Assign 0 selected permission(s)       |
| ✓ MERCHANT NAME →1                 | MERCHANT NUMBER +2 | ACTIONS                       | PERMISSION NAME *                                         | ACTIONS                               |
| Global Payments VT                 | 666611122019       | Θ                             | GatewayAccountVerify                                      | •                                     |
| V PVT Training Canada              | 84743655704        | Θ                             | GatewayAddtoBatch                                         | ⊚                                     |
| 4                                  |                    | Ψ                             | GatewayAdjustment                                         | • •                                   |
| ◀                                  |                    | 1 - 2 of 2 items              | Id         1         / 2         >         Items per page | 1 - 25 of 41 items                    |
| 0 merchants assigned               |                    |                               | 0 permissions assigned                                    |                                       |
| MERCHANT NAME +1                   | MERCHANT NUMBER +2 | ACTIONS                       | PERMISSION NAME                                           | ACTIONS                               |
|                                    |                    | •                             |                                                           | · · · · · · · · · · · · · · · · · · · |
|                                    |                    | >                             |                                                           | ÷                                     |
| I I / 1 ► ► 25 ▼ items per page    |                    |                               | I I / 1 ► ► 25 ▼ items per page                           |                                       |
| Clear                              |                    |                               |                                                           | Save                                  |

# **Edit custom roles**

- 1. Under User Management, click **Roles** from the Virtual Terminal menu.
- 2. Click Search to locate Roles
- 3. Select 🖍 icon from Actions next to Role Name
- 4. Edit Role Name, Merchants assigned, or permissions assigned
- 5. Click Save

# **11-Support**

# Self-help resources

Before reaching out to our support team, you can:

 Access various documentation directly from the Virtual Terminal – Portico menu > Support section.

| ① Support 🔺                |
|----------------------------|
| - View Merchant Manual     |
| - View QRG                 |
| - View Peripheral Guide    |
| - View Batch File Layout   |
| - View PayPlan File Layout |
| - About                    |

# **Contact support team**

If you require further assistance, please contact our support team. We are happy to help!

- **Phone**: +1 (888)-682-3309
- Hours: 24/7

# **Appendices**

This Appendix contains the following:

# **Appendix A: Issuer decline codes**

#### Table A-1 Issue decline codes

| Brand            | Code | Response                             |
|------------------|------|--------------------------------------|
| Any              | 02   | CALL                                 |
| Any              | 03   | TERM ID ERROR                        |
| Any              | 04   | DO NOT HONOR DUE TO AVS/CVV SETTINGS |
| Any              | 05   | DECLINE                              |
| Amex             | 06   | ERROR                                |
| Any              | 12   | INVALID TRANS                        |
| Any              | 13   | AMOUNT ERROR                         |
| Any              | 14   | CARD NO. ERROR                       |
| Any              | 15   | NO SUCH ISSUER                       |
| Visa, Disc       | 19   | RE ENTER                             |
| Visa, MC, Disc   | 41   | HOLD-CALL                            |
| Visa, MC         | 43   | HOLD-CALL                            |
| Visa, Amex, Disc | 44   | HOLD-CALL                            |
| Any              | 51   | DECLINE                              |
| Visa             | 52   | NO CHECK ACCOUNT                     |
| Visa, Disc       | 53   | NO SAVE ACCOUNT                      |
| Visa, MC, Amex   | 54   | EXPIRED CARD                         |
| Disc             | 56   | INVALID CARD                         |
| Visa, Disc       | 57   | SERV NOT ALLOWED                     |
| Visa, Amex, Disc | 58   | SERV NOT ALLOWED                     |
| Visa, MC, Disc   | 61   | DECLINE                              |
| Visa, MC, Disc   | 62   | DECLINE                              |
| MC, Disc         | 63   | SEC VIOLATION                        |

#### Table A-1 Issue Decline Codes (Continued)

| Brand          | Code | Response         |
|----------------|------|------------------|
| Visa, MC, Disc | 65   | DECLINE          |
| МС             | 76   | CARD NO ERROR    |
| Amex, Disc     | 76   | NO ACTION TAKEN  |
| Amex, Disc     | 78   | NO ACCOUNT       |
| Visa, MC, Disc | 91   | NO REPLY         |
| Visa, MC, Disc | 96   | SYSTEM ERROR     |
| Visa           | EB   | CHECK DIGIT ERR  |
| MC, Amex, Disc | EC   | CID FORMAT ERROR |
| Visa, Amex     | N7   | CVV2 MISMATCH    |

# **Appendix B: Healthcare MCCs**

Merchants with healthcare MCCs have some restrictions on the data that can be entered into the Global Payments Virtual Terminal. These restrictions are in place to help prevent the input of protected health information. Data entry for the purchase order, invoice, and customer ID fields is limited to a maximum of eight (8) digits; alpha characters are not allowed.

The applicable MCCs are:

#### Table B-1 Healthcare MCCs

| MCC  | Description                                                     |
|------|-----------------------------------------------------------------|
| 4119 | Ambulance Services                                              |
| 5047 | Dental/Lab/Medical/Ophthalmic Hospital Equip & Supplies         |
| 5122 | Drugs, Drug Proprietaries, and Druggists Sundries               |
| 5912 | Drug Stores, Pharmacies                                         |
| 5975 | Hearing Aids-Sales, Service, Supply Stores                      |
| 5976 | Orthopedic Goods-Artificial Limb Stores                         |
| 7277 | Debt, Marriage, Personal-Counseling Service                     |
| 7298 | Health and Beauty Spas                                          |
| 8011 | Doctors-not elsewhere classified                                |
| 8021 | Dentists, Orthodontists                                         |
| 8030 | Osteopathic Physicians                                          |
| 8041 | Chiropractors                                                   |
| 8042 | Optometrists, Ophthalmologists                                  |
| 8043 | Opticians, Optical Goods, and Eyeglasses                        |
| 8049 | Chiropodists, Podiatrists                                       |
| 8050 | Nursing and Personal Care Facilities                            |
| 8062 | Hospitals                                                       |
| 8071 | Dental and Medical Laboratories                                 |
| 8099 | Health Practitioners, Medical Services-not elsewhere classified |